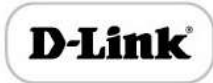

# **D-Link**

DVG-6004S-6008S VOIP Gateway

**User Manual** 

D-Link FXO Voice Gateway User Manual

# **Revision Records**

| File Name        | The FXO VoIP Gateway User Manual  |  |
|------------------|-----------------------------------|--|
| Document Version | 2.5                               |  |
| Date             | 2016/06                           |  |
| Revised by       | DMEA Technical Support Department |  |

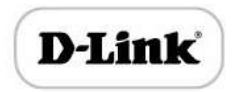

### **Table of Contents**

| 1. | Equipment Introduction                                                                                                    | . 1                                                                                          |
|----|----------------------------------------------------------------------------------------------------|----------------------------------------------------------------------------------------------|
|    | 1.1 Overview                                                                                                    | . 1                                                                                          |
|    | 1.2 Equipment appearance                                                                                                    | . 1                                                                                          |
|    | 1.3 Power supply                                                                                                    | . 2                                                                                          |
|    | 1.4 Network Applications                                                                                                    | . 2                                                                                          |
|    | 1.5 Functions and Features                                                                                                    | . 3                                                                                          |
|    | 1.5.1 Protocol standard supported                                                                                                    | . 3                                                                                          |
|    | 1.5.2 Voice and Fax parameters                                                                                                    | . 3                                                                                          |
|    | 1.5.3 Supplementary service                                                                                                    | . 3                                                                                          |
| 2. | Basic Operations                                                                                                    | . 4                                                                                          |
|    | 2.1 Phone Call                                                                                                    | . 4                                                                                          |
|    | 2.1.1 Phone or Extension Number                                                                                                    | . 4                                                                                          |
|    | 2.1.2 Direct IP Calls                                                                                                    | . 4                                                                                          |
|    | 2.2 Call Features                                                                                                    | . 5                                                                                          |
|    | 2.3 Sending and Receiving Fax                                                                                                    | . 7                                                                                          |
|    | 2.3.1 DVG (FXS) support four fax modes:                                                                                                    | . 7                                                                                          |
| _  | 2.3.2 T. 38 and Pass-Through                                                                                                    | . 7                                                                                          |
| 3. | Local IVR Operation                                                                                                    | . 7                                                                                          |
|    | 3.1 Inquire IP address                                                                                                    | . 7                                                                                          |
|    | -                                                                                                    |                                                                                              |
|    | 3.2 Factory Reset                                                                                                    | . 7                                                                                          |
|    | 3.2 Factory Reset                                                                                                    | . 7<br>. 8                                                                                   |
| 4. | <ul><li>3.2 Factory Reset</li><li>3.3 Configure LAN Port's IP Address</li><li>WEB Configuration</li></ul>                                                                                                    | .7<br>.8<br>.8                                                                               |
| 4. | <ul> <li>3.2 Factory Reset.</li> <li>3.3 Configure LAN Port's IP Address</li> <li>WEB Configuration</li> <li>4.1 WEB Login</li> </ul>                                                                                                    | . 7<br>. 8<br>. 8<br>. 8                                                                     |
| 4. | <ul> <li>3.2 Factory Reset</li> <li>3.3 Configure LAN Port's IP Address</li></ul>                                                                                                    | . 7<br>. 8<br>. 8<br>. 8<br>. 9                                                              |
| 4. | <ul> <li>3.2 Factory Reset.</li> <li>3.3 Configure LAN Port's IP Address</li> <li>WEB Configuration</li> <li>4.1 WEB Login</li> <li>4.1.1 Login</li> <li>4.1.2 Login WEB</li> </ul>                                                                                                    | .7<br>.8<br>.8<br>.9<br>.9                                                                   |
| 4. | <ul> <li>3.2 Factory Reset.</li> <li>3.3 Configure LAN Port's IP Address</li> <li>WEB Configuration</li> <li>4.1 WEB Login</li> <li>4.1.1 Login</li> <li>4.1.2 Login WEB</li> <li>4.2 Navigation Tree</li> </ul>                                                                                                    | .7<br>.8<br>.8<br>.9<br>.9                                                                   |
| 4. | <ul> <li>3.2 Factory Reset.</li> <li>3.3 Configure LAN Port's IP Address</li> <li>WEB Configuration</li> <li>4.1 WEB Login</li> <li>4.1.1 Login</li> <li>4.1.2 Login WEB</li> <li>4.2 Navigation Tree</li> <li>4.3 State and Statistics</li> </ul>                                                                                                    | .7<br>.8<br>.8<br>.9<br>.9<br>10<br>11                                                       |
| 4. | <ul> <li>3.2 Factory Reset.</li> <li>3.3 Configure LAN Port's IP Address</li> <li>WEB Configuration</li> <li>4.1 WEB Login</li> <li>4.1.1 Login</li> <li>4.1.2 Login WEB</li> <li>4.2 Navigation Tree</li> <li>4.3 State and Statistics</li> <li>4.3.1 System Information</li> </ul>                                                                                                    | .7<br>.8<br>.8<br>.9<br>.9<br>10<br>11                                                       |
| 4. | <ul> <li>3.2 Factory Reset.</li> <li>3.3 Configure LAN Port's IP Address</li> <li>WEB Configuration</li> <li>4.1 WEB Login</li> <li>4.1.1 Login</li> <li>4.1.2 Login WEB</li> <li>4.2 Navigation Tree</li> <li>4.3 State and Statistics</li> <li>4.3.1 System Information</li> <li>4.3.2 Registration Information</li> </ul>                                                                                                    | .7<br>.8<br>.8<br>.9<br>.9<br>10<br>11<br>11<br>13                                           |
| 4. | <ul> <li>3.2 Factory Reset.</li> <li>3.3 Configure LAN Port's IP Address</li> <li>WEB Configuration</li> <li>4.1 WEB Login</li> <li>4.1.1 Login</li> <li>4.1.2 Login WEB</li> <li>4.2 Navigation Tree</li> <li>4.3 State and Statistics</li> <li>4.3.1 System Information</li> <li>4.3.2 Registration Information</li> <li>4.3.3 TCP/UDP Statistics</li> </ul>                                                                                                    | .7<br>.8<br>.8<br>.9<br>.9<br>10<br>11<br>11<br>13<br>13                                     |
| 4. | <ul> <li>3.2 Factory Reset.</li> <li>3.3 Configure LAN Port's IP Address</li> <li>WEB Configuration</li> <li>4.1 WEB Login</li> <li>4.1.1 Login</li> <li>4.1.2 Login WEB</li> <li>4.2 Navigation Tree</li> <li>4.3 State and Statistics</li> <li>4.3.1 System Information</li> <li>4.3.2 Registration Information</li> <li>4.3.3 TCP/UDP Statistics</li> <li>4.3.4 RTP Session Statistics</li> </ul>                                                                                                    | .7<br>.8<br>.8<br>.9<br>.9<br>10<br>11<br>11<br>13<br>13                                     |
| 4. | <ul> <li>3.2 Factory Reset.</li> <li>3.3 Configure LAN Port's IP Address</li> <li>WEB Configuration</li> <li>4.1 WEB Login</li> <li>4.1.1 Login</li> <li>4.1.2 Login WEB</li> <li>4.2 Navigation Tree</li> <li>4.3 State and Statistics</li> <li>4.3.1 System Information</li> <li>4.3.2 Registration Information</li> <li>4.3.3 TCP/UDP Statistics</li> <li>4.3.4 RTP Session Statistics</li> </ul>                                                                                                    | .7<br>.8<br>.8<br>.9<br>.9<br>10<br>11<br>11<br>13<br>13<br>13<br>14                         |
| 4. | <ul> <li>3.2 Factory Reset.</li> <li>3.3 Configure LAN Port's IP Address</li> <li>WEB Configuration</li></ul>                                                                                                    | .7<br>.8<br>.8<br>.9<br>.9<br>10<br>11<br>13<br>13<br>13<br>13<br>14                         |
| 4. | <ul> <li>3.2 Factory Reset</li></ul>                                                                                                    | .7<br>.8<br>.8<br>.9<br>.9<br>10<br>11<br>13<br>13<br>13<br>14<br>14                         |
| 4. | <ul> <li>3.2 Factory Reset.</li> <li>3.3 Configure LAN Port's IP Address</li> <li>WEB Configuration</li> <li>4.1 WEB Login</li> <li>4.1.1 Login</li> <li>4.1.2 Login WEB</li> <li>4.2 Navigation Tree</li> <li>4.3 State and Statistics</li> <li>4.3.1 System Information</li> <li>4.3.2 Registration Information</li> <li>4.3.3 TCP/UDP Statistics</li> <li>4.3.4 RTP Session Statistics</li> <li>4.5 Network Configuration</li> <li>4.5.1 Local Network</li> <li>4.5.2 VLAN Parameter</li> </ul>                                           | .7<br>.8<br>.8<br>.9<br>.9<br>10<br>11<br>13<br>13<br>13<br>14<br>14<br>14                   |
| 4. | <ul> <li>3.2 Factory Reset.</li> <li>3.3 Configure LAN Port's IP Address</li> <li>WEB Configuration</li> <li>4.1 WEB Login</li> <li>4.1.1 Login</li> <li>4.1.2 Login WEB</li> <li>4.2 Navigation Tree</li> <li>4.3 State and Statistics</li> <li>4.3.1 System Information</li> <li>4.3.2 Registration Information</li> <li>4.3.3 TCP/UDP Statistics</li> <li>4.3.4 RTP Session Statistics</li> <li>4.4 Quick Setup Wizard</li> <li>4.5 Network Configuration</li> <li>4.5.1 Local Network</li> <li>4.5.3 MAC Clone(Routing mode).</li> </ul> | .7<br>.8<br>.8<br>.9<br>.9<br>10<br>11<br>13<br>13<br>13<br>14<br>14<br>14<br>17<br>19       |
| 4. | <ul> <li>3.2 Factory Reset</li></ul>                                                                                                    | .7<br>.8<br>.8<br>.9<br>.9<br>10<br>11<br>13<br>13<br>13<br>14<br>14<br>14<br>17<br>19<br>19 |

# D-Link

|    | 4.5.6 Forward Rule(Routing mode) | 21 |
|----|----------------------------------|----|
|    | 4.5.7 Static Route Table         | 22 |
|    | 4.5.8 ARP                        | 23 |
|    | 4.6 SIP Server                   | 23 |
|    | 4.7 Port Configuration           | 25 |
|    | 4.8 Advanced                     | 27 |
|    | 4.8.1 FXS/FXO                    | 27 |
|    | 4.8.2 Media Parameter            | 30 |
|    | 4.8.3 SIP Parameter              | 32 |
|    | 4.8.4 Fax Parameter              | 35 |
|    | 4.8.5 Digit Map                  | 36 |
|    | 4.8.6 Feature Codec              | 38 |
|    | 4.8.7 System Parameter           | 40 |
|    | 4.9 Call & Routing               | 42 |
|    | 4.9.1 Port Group                 | 42 |
|    | 4.9.2 IP Trunk                   | 44 |
|    | 4.9.3 Routing Configuration      | 44 |
|    | 4.9.4 IP-Tel Routing             | 45 |
|    | 4.9.5 Tel-IP/Tel Routing         | 46 |
|    | 4.10 Manipulation Configuration  | 47 |
|    | 4.10.1 IP-Tel Callee             | 47 |
|    | 4.10.2 Tel-IP Caller             | 48 |
|    | 4.10.3 Tel-IP Callee             | 49 |
|    | 4.11 Maintenance                 | 49 |
|    | 4.11.1 syslog Parameter          | 49 |
|    | 4.11.2 Firmware Upload           | 50 |
|    | 4.11.3 Data Backup               | 51 |
|    | 4.11.4 Data Restore              | 51 |
|    | 4.11.5 Ping Test                 | 51 |
|    | 4.11.6 Tracert Test              | 52 |
|    | 4.11.7 Password Modification     | 53 |
|    | 4.11.8 Factory Reset             | 54 |
|    | 4.11.9 Device Restart            | 54 |
| 5. | Glossary                         | 55 |

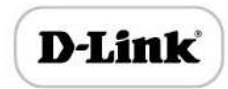

# 1. Equipment Introduction

# 1.1 Overview

Thanks for purchasing D-Link DVG series FXO analog voice gateway. DVG series FXO analog gateway is access gateway based on IP network. It can provide low cost, simple operation VoIP solutions for small enterprise, the family office, remote office and branch enterprise. DVG connects to analog telephone, fax and traditional analog PBX with standard voice interfaces and provided high quality voice service. DVG series VoIP access gateway adopted standard SIP protocol and compatible with leading IP PBX, soft-switch and SIP-based platform. DVG series FXS analog gateway includes following model:

- DVG-6004S
- DVG-6008S

This manual mainly to DVG-6008S as example, introduce the function of devices and parameter configuration.

# 1.2 Equipment appearance

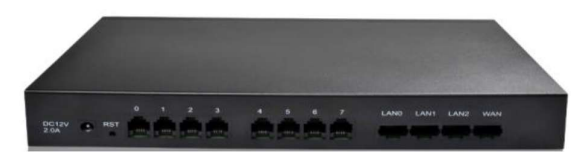

Figure 1 DVG-6008S

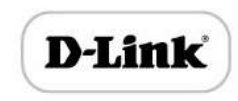

# 1.3 Power supply

DVG-6004S-DVG-6008S is Cassette equipment with placed on desk, and adopts AC 110-240 V power supply, with the power adapter convert to 12VDC power.

Power parameters:

Input: 100-240V, 50-60Hz

Output: 12VDC

Notes: Because power adapter interface is different in different country, please confirm the interface standard with us before shipment.

# **1.4 Network Applications**

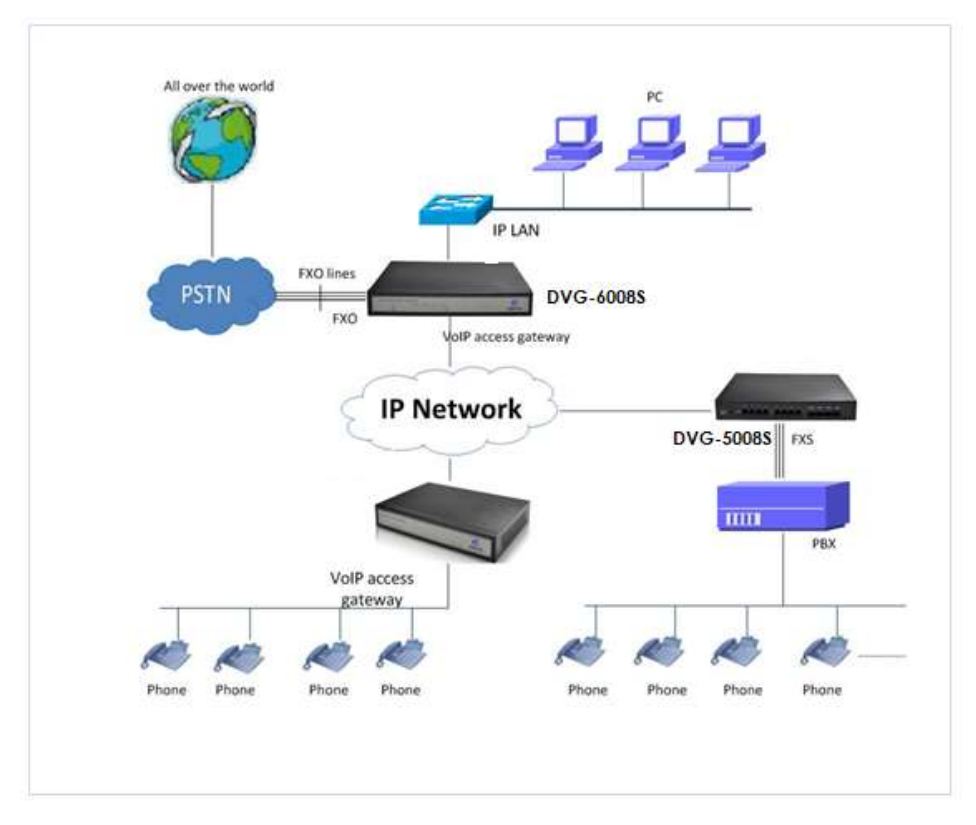

Figure 4-1: Network Applications

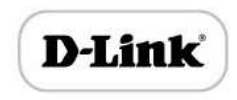

# 1.5 Functions and Features

# 1.5.1 Protocol standard supported

- SIP V2.0 (RFC 3261,3262,3264)
- SDP (RFC 2327)
- REFER (RFC 3515)
- RTP/RTCP (RFC 1889,1890)
- STUN (RFC 3489)
- ARP/RARP (RFC 826/903)
- SNTP (RFC 2030)
- DHCP/PPPoE
- TFTP/HTTP/HTTPS
- DNS/DNS SRV (RFC 1706/RFC 2782)
- VLAN 802.1P/802.1Q
- Diff Server

### 1.5.2 Voice and Fax parameters

- G.711A/U law, G.723.1, G.729AB
- Comfortable Noise Generation (CNG)
- Voice Activity Detection (VAD)
- Echo Cancellation (G.168)
- Adaptive Dynamic Jitter Buffer
- Voice and fax gain control
- Modem
- T.38/Pass-through
- DTMF Mode: Signal/RFC2833/INBAND

### 1.5.3 Supplementary service

- Busy tone detection
- No current take out stitches detection
- Voice interrupted detection
- One stage dialing
- Two stage dialing
- PSTN exterior ports polling
- Polarity Reversal
- FAS (Fake billing correction )
- DC/AC impedance config

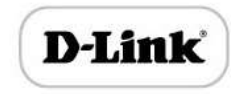

- Calls detection (Bellcore Type 1&2, ETSI,DTMF)
- Voice mail
- Direct IP Call
- IP Trunk

# 2. Basic Operations

# 2.1 Phone Call

### 2.1.1 Phone or Extension Number

- 1) FXO Call Out
- One stage dialing: After receiving phone number from softswitch/IPPBX, selected one PSTN call out through some selection rules such as round of selection.
- Two stage dialing: IPPBX extension dial FXO port SIP account, then after hearing dial tone, dial outside number.
- 2) Dial the number directly and press #.
- Dial outside number with FXO, when listen to audio "please dial the extension number" or second dial tone, and then dial callee number. After dialing completion, send callee number to IP server side, such as soft switch or IPPBX.
- Offhook auto-dial: Dial outside number with FXO, device will automatically connect to the specified extension or queue according to the default hotline number.

### 2.1.2 Direct IP Calls

DVG series device with FXS port allow two parties directly call through IP address. The user need only a simulation with the FXS port unit equipment linked together and set up calls not registered.

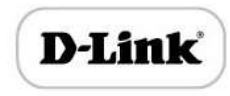

Elements necessary to completing a direct IP call:

- 1) Both DVG serial and other VoIP Device, have public IP addresses;
- 2) Both DVG serial and other VoIP Device are on the same LAN using private IP addresses;
- Both DVG serial and other VoIP Device can be connected through a router using public or private IP addresses (with necessary port forwarding or DMZ).

Operation Process:

- 1) Pick up the analog phone then dial "\*47"
- 2) Enter the target IP address.

[Note]: No dial tone will be played between step 1 and step 2

### **Examples:**

If the target IP address is 192.168.0.160, the dialing convention is **\*47**, then **192\*168\*0\*160**. Followed by pressing the "#" key or wait 3 seconds. Complete signaling interactive soon after, he was called the unit can be heard ringing.

[Note]: You cannot make direct IP calls between FXS0 to FXS1 since they are using same IP. It only supports the default destination port 5060.

## 2.2 Call Features

DVG (FXS) support all traditional and senior phone function.

| Feature Codec | Operation Instructions           |
|---------------|----------------------------------|
| *158#         | View the LAN port IP address     |
| *159#         | View the WAN port IP address     |
| *114#         | Inquire port account             |
| *150*         | Set the way of obtain IP address |
| *157*         | Set network method               |
| *152*         | Set IP address                   |
| *153*         | Set Subnet mask                  |

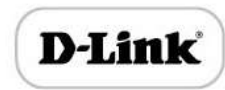

| *156*        | Set default gateway IP address                                                                       |  |
|--------------|----------------------------------------------------------------------------------------------------|--|
| *193#        | Obtain IP address through DHCP again                                                                 |  |
| *160*1#      | Open WAN port to access web                                                                          |  |
| *166*000000# | Factory reset                                                                                        |  |
| *111#        | Restart device                                                                                       |  |
| *#           | Call hold                                                                                            |  |
| *47*         | IP address call                                                                                      |  |
| *51#         | Enable call waiting                                                                                  |  |
| *50#         | Disable call waiting                                                                                 |  |
| *87*         | Blind transfer                                                                                       |  |
| *72*         | Enable Unconditional Call Forward                                                                    |  |
| *73#         | Disable Unconditional Call Forward                                                                   |  |
| *90*         | Enable Busy Call Forward                                                                             |  |
| *91#         | Disable Busy Call Forward                                                                            |  |
| *92*         | Enable No Answer Call Forward                                                                        |  |
| *93#         | Disable No Answer Call Forward                                                                       |  |
| *78#         | Enable DND                                                                                           |  |
| *79#         | Disable DND                                                                                          |  |
| *200#        | Access Voice mail                                                                                    |  |
| Flash/Hook   | Switch between incoming calls, If not in session, flash/hook will switch a new channel for new call. |  |

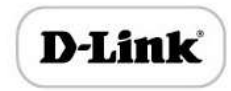

# 2.3 Sending and Receiving Fax

2.3.1 DVG (FXS) support four fax modes:

- 1) T.38 (FoIP)
- 2) Pass-Through
- 3) Modem
- 4) adaptive

# 2.3.2 T. 38 and Pass-Through

T.38 is the preferred method because it is more reliable and works well in most network conditions. If the service provider supports T.38, please use this method by selecting T.38 as fax mode (default). If the service provider does not support T.38, pass-through mode may be used. If you have problems with sending or receiving Fax, toggle the Fax Tone Detection Mode setting.

# 3. Local IVR Operation

# 3.1 Inquire IP address

Analog phone connected with FXS ports of device, then pick up, after dial tone, dialing \*158# to inquire LAN port IP address and dialing \*159# to inquire WAN port IP address.

# 3.2 Factory Reset

After picking up, dial \*166\*000000#, then on hook and restart after "Setting successful".

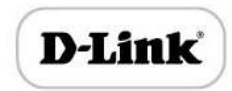

# 3.3 Configure LAN Port's IP Address

Before configuration, please ensure: (1) The device is power on; (2) devices connecting to network; (3) Telephone is connecting to FXS port of device.

1) Configure dynamic IP address by DHCP:

Off hook; Dial "\*150\*2#"; on hook;

If the equipment hint success, after 10 seconds, and restart the equipment.(Power-

off then power-on)

2) Configure Static IP address

Off hook; Dial "\*150\*1#"; on hook;

Then configure IP and mask as follow:

Configure IP address:

Off hook; input "\*152\*172\*16\*0\*100#"; on hook

Configure subnet mask:

Off hook; input "\*153\*255\*255\*0\*0#"; on hook

Configure gateway IP address

Off hook; input "\*156\*172\*16\*0\*1#"; on hook.

- 3) Query the IP address of device: Off hook, input"\*158#"
- If the DVG serial uses PPPoE method to get IP address, it need to configure by web browser.

[Note]: The telephone will play voice prompt "Setting successfully" if the step is correct

# 4. WEB Configuration

# 4.1 WEB Login

Device is connecting to network properly, refer to chapter 3 "Operation". Off hook and dial\*158# to inquire device IP address.

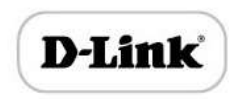

# 4.1.1 Login

Device LAN port default IP address is 192.168.11.1, WAN port default obtain IP address by DHCP. Advice to modify the IP address of the local computer equipment and ensure that are on the same IP segment, with Windows 7 as an example, the local computer IP address change for 192.168.11.10:

| eneral                                                                                                    |                                                                                    |
|----------------------------------------------------------------------------------------------------|------------------------------------------------------------------------------------|
| You can get IP settings assigned<br>this capability. Otherwise, you n<br>for the appropriate IP settings.                                                                                                    | d automatically if your network supports<br>need to ask your network administrator |
| 💿 Obtain an IP address autor                                                                                                    | matically                                                                          |
| Output to the second second | SS:                                                                                |
| IP address:                                                                                                    | 192 . 168 . 11 . 10                                                                |
| Subnet mask:                                                                                                    | 255.255.0.0                                                                        |
| Default gateway:                                                                                                    | 8 6 3                                                                              |
| Obtain DNS server address                                                                                                    | s automatically                                                                    |
| • Use the following DNS serv                                                                                                    | ver addresses:                                                                     |
| Preferred DNS server:                                                                                                    | 8 . 8 . 4 . 4                                                                      |
| Alternate DNS server:                                                                                                    | 172 . 16 . 1 . 1                                                                   |
| Validate settings upon exi                                                                                                    | t Advanced                                                                         |

Figure 4.1-1Modify IP address

Check connection between computer and device, click "Start"-> "run"-> input "cmd", run ping 192.168.11.10 –t order to check the connectivity between them.

### 4.1.2 Login WEB

Open web browser, then input IP address of device, Press "Enter", it pop up logging on identity authentication interface.

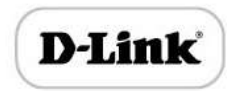

| he server 172.16.7<br>assword. The ser | 77,10:80 requires a username and<br>ver says: Web Config System. |    |
|----------------------------------------|------------------------------------------------------------------|----|
| User Name:                             | admin                                                            | ]  |
| Password:                              | ****                                                             | ĵ. |

Figure 4.1-1 DVG FXS Login Interface

Default username and password: admin/admin, click "OK" to entry into web interface.

| D-Link<br>Building Networks for People                                                                                                    |                                                                                      | DVG-6008S<br>FXO VoIP Router                                                             |                                                                              | _              |
|----------------------------------------------------------------------------------------------------|--------------------------------------------------------------------------------------|------------------------------------------------------------------------------------------|------------------------------------------------------------------------------|----------------|
|                                                                                                    | System Information                                                                   |                                                                                          |                                                                              |                |
| Status & Statistics     Quick Setup Wizard     Network     SIP Server     Port     Advanced     Call & Routing     Manipulation     Management     Serverity | Device ID<br>MAC Address<br>Network Mode<br>WAN IP Address<br>LAN Port<br>DNS Server | da01-6b25-0200-0112<br>F8-A0-3D-20-9B-EC<br>Router<br>0.0.0.0<br>0.0.0.0<br>192.168.11.1 | 255,255,255,255<br>255,256,255,0                                             | DHCP           |
| * Tools                                                                                                    | System Uptime<br>NTP Status<br>WAN Traffic Statistics                                | 0h: 02m: 45s<br>Synchronizing<br>Received 0 bytes                                        | Sent 12330 bytes                                                             |                |
|                                                                                                    | Usage of Flash<br>Usage of RAM in Linux<br>Usage of RAM in AOS                       | 90 %(11038720/12189696<br>42 %(55140352/12832356<br>4 %(3141632/67100672)1               | 3) bytes<br>34) bytes<br>aytes                                               |                |
|                                                                                                    | Current Software Version<br>Backup Software Version                                  | DVG-6008S 62.80.01.01 PC<br>DVG-6008S 62.80.01.01 PC                                     | CB 4 LOGIC 0 BIOS 1, 2016-12-12 18:2<br>CB 4 LOGIC 0 BIOS 1, 2016-12-12 18:2 | 21:04<br>21:04 |

Figure 4.1-2 DVG Configure Interface

# 4.2 Navigation Tree

DVG series voice gateway web configuration interface mainly includes navigation tree and the right configuration interface. Choose navigation tree in order to entry into the configuration interface.

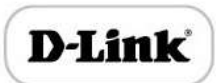

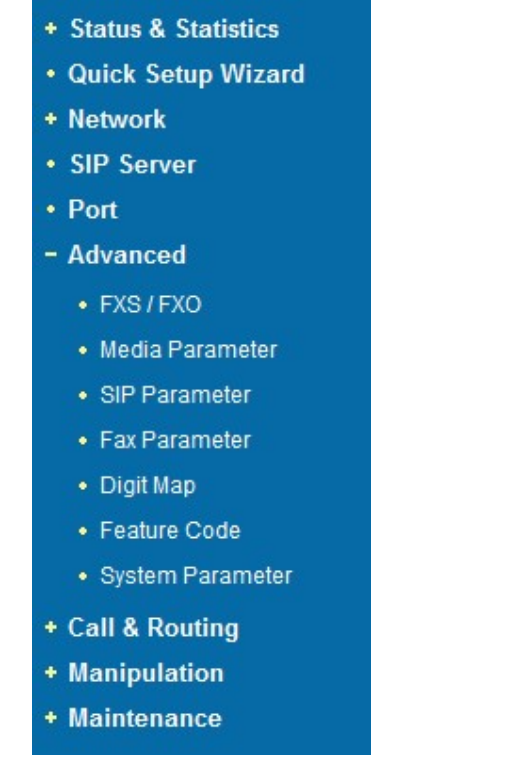

Figure 4.2-1 Navigation Tree

When device is in bridge mode, navigation tree won't display "routing configuration" items and the following "DHCP service", "DMZ host", "forward rules" and "static routing" and "ARP" etc.

# 4.3 State and Statistics

## 4.3.1 System Information

System information interface shows the run information as following figure 4.3.1 below:

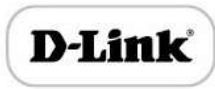

| s Information            |                           |                                 |          |
|--------------------------|---------------------------|---------------------------------|----------|
| Device ID                | da01-8b25-0200-0112       |                                 |          |
| MAC Address              | F8-A0-3D-20-9B-EC         |                                 |          |
| Network Mode             | Router                    |                                 |          |
| WAN IP Address           | 0.0.0.0                   | 255.255.255.255                 | DHCP     |
|                          | 0.0.00                    |                                 |          |
| LAN Port                 | 192.168.11.1              | 255.255.255.0                   |          |
| DNS Server               |                           |                                 |          |
| System Uptime            | 0h: 02m: 45s              |                                 |          |
| NTP Status               | Synchronizing             |                                 |          |
| WAN Traffic Statistics   | Received 0 bytes          | Sent 12330 bytes                |          |
| Usage of Flash           | 90 %(11038720 / 12189696  | ) bytes                         |          |
| Usage of RAM in Linux    | 42 %(55140352 / 12832358  | 4) bytes                        |          |
| Usage of RAM in AOS      | 4 %(3141632 / 67100672) t | vytes                           |          |
| Current Software Version | DVG-8008S 62.80.01.01 PC  | CB 4 LOGIC 0 BIOS 1, 2016-12-12 | 18:21:04 |
| Backup Software Version  | DVG-8008S 82.80.01.01 PC  | CB 4 LOGIC 0 BIOS 1, 2016-12-12 | 18:21:04 |
| DSP Version              | MIPS_2_1 Oct 12 2018 11:  | 37:02                           |          |
| U-BOOT Version           | 1                         |                                 |          |
| Kernel Version           | 1                         |                                 |          |
| FS Version               | 4.0.1                     |                                 |          |
| Hint Language            | English                   |                                 |          |

### Figure 4.3-1 System Information

# System information as follow:

| Table 4.3-1 | System | Information | Description |
|-------------|--------|-------------|-------------|
|-------------|--------|-------------|-------------|

| MAC address   | WAN port hardware address. The device ID in HEX format.                               |
|---------------|---------------------------------------------------------------------------------------|
| Network Mede  | Display network mode, include bridge and rout. If it is bridge, WAN port display      |
| Network Mode  | Network, and the WAN port IP as same as the LAN port IP.                              |
|               | Shows WAN IP address of DVG ,                                                         |
|               | DHCP mode: all the field values for the Static IP mode are not used (even though      |
|               | they are still saved in the Flash memory.) The DVG acquires its IP address from the   |
|               | first DHCP server it discovers from the LAN it is connected.                          |
| WAN Port      | Using the PPPoE feature: set the PPPoE account settings. The DVG will establish a     |
|               | PPPoE session if any of the PPPoE fields is set.                                      |
|               | Static IP mode: configure the IP address, Subnet Mask, Default Router IP address,     |
|               | DNS Server 1 (primary), DNS Server 2 (secondary) fields. These fields are set to zero |
|               | by default.                                                                           |
| LAN Port      | Shows LAN IP address of DVG. If network Mode is bridge, LAN port won't display.       |
| DNS Server    | Display DNS server IP address and default gateway information                         |
| System Uptime | Time elapsed from device power on to now.                                             |

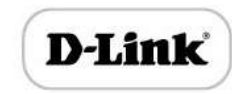

| Network Traffic Statics | Total bytes of message received and sent by network port.                      |
|-------------------------|--------------------------------------------------------------------------------|
| Version                 | Includes: product mode, software version, hardware version and built time etc. |

# 4.3.2 Registration Information

| Port No.    | Туре          | Primary User ID    | Primary L       | Iser Status Se       | condary User ID   | Secondary User Status |
|-------------|---------------|--------------------|-----------------|----------------------|-------------------|-----------------------|
|             | ?             |                    |                 | 2                    |                   |                       |
|             |               |                    |                 |                      |                   |                       |
| ort Group R | egistration I | nformation<br>Port | Primary User ID | Primary Liser Status | Secondary User ID | Secondary User State  |

Figure 4.3-2 Port and Port group registration information

# 4.3.3 TCP/UDP Statistics

| TCP Sent Packets | TCP Recv Packets | UDP Sent Packets | UDP Recv Packets |
|------------------|------------------|------------------|------------------|
| 232              | 59               | 41               | 216              |

Figure 4.3-3 TCP/UDP Statistics Information

Figure 4.3-3 shows TCP sending and receiving, UDP sending and receiving packets of statistical information since the device launched.

### 4.3.4 RTP Session Statistics

|      | and the second second |               |            |         |           |              |              |              |        |             |
|------|-----------------------|---------------|------------|---------|-----------|--------------|--------------|--------------|--------|-------------|
| Port | Payload Type          | Packet Period | Local Port | Peer IP | Peer Port | Sent Packets | Recv Packets | Lost Packets | Jitter | Duration(s) |
|      | -                     |               |            |         |           |              |              |              |        |             |
|      |                       |               |            |         |           |              |              |              |        |             |

Figure 4.3-4 RTP Session Statistics

Figure 4.3-4 display real-time RTP conversation flow data information, includes:

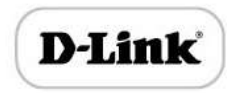

Port, voice codec, packet period, local port, peer IP, peer port, sent packets, receive packets, lost packets, jitter and duration.

# 4.4 Quick Setup Wizard

Quick configuration guide will guide users to configure the device step by step. Users only need to configure network, SIP server and sip port in quick setup wizard. Basically, after these three steps, users are able to make voice call through device.

# 4.5 Network Configuration

### 4.5.1 Local Network

DVG has two kinds of work mode: route and bridge. When DVG is set rout mode, the DVG will work as small router and NAT function has enabled. In this situation, WAN port is normally connect to uplink router/switch or ADSL MODEM, LAN port used to connect local computer or other network device(such as Ethernet switches, Hubs etc.); When DVG is set bridge mode, WAN and LAN port are the same. The DVG just work as two ports or four ports Ethernet switch.

When it set to bridge mode, only need to configure WAN port IP address and DNS. If set to route mode, default LAN port IP will display and it can be change by users.

### **b** Bridge mode

Network configuration of bridge mode:

| P Protocol                              | IPv4             | • |
|-----------------------------------------|------------------|---|
| Network Mode                            | O Route 🖲 Bridge |   |
| Network Configuration                   |                  |   |
| Obtain an IP address automatically      |                  |   |
| Use the following IP address            |                  |   |
| IP Address                              | 172.27.32.241    |   |
| Subnet Mask                             | 255.255.255.0    |   |
| Default Gateway                         | 172.27.32.1      |   |
| O PPPoE                                 |                  |   |
| Account                                 | 4323             |   |
| Password                                |                  |   |
| Service Name                            |                  |   |
| WAN MTU                                 | 1400             |   |
| DNS Server                              |                  |   |
| Obtain DNS server address automatically |                  |   |
| Use the following DNS server address    |                  |   |
| Primary DNS Server                      | 8.8.8.8          |   |
| Secondary DNS Server                    | 4444             |   |

Figure 4.5-1 Local network

- "Link Speed & Duplex "used to select Ethernet port work mode, include 5 kinds of choice, "Auto Detect"、 "10Mbps half-duplex"、 "10Mbps full-duplex", "100Mbps half-duplex", "100Mbps full-duplex", default is "Auto Detect".
- When select "Obtain IP address automatically", DVG will obtain IP address by DHCP.
- When select "Use the following IP address", that configure DVG to fixed IP address mode.
- When select "PPPoE", please fill in account and password offered by ISP in internet account and password.

### [Notes]:

- 1) If select DHCP to obtain IP address, please ensure DHCP server in network and work normally.
- 2) After configuration, restart device configuration validation.

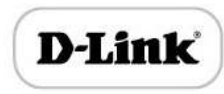

### 3)

### Route Mode

Network configuration of route mode:

### **Network Mode**

| 0 | Route    | 0 | Bridge |
|---|----------|---|--------|
|   | 1.000.00 |   |        |

### WAN Port

Link Speed & Duplex

O Obtain an IP address automatically

Use the following IP address

IP Address

Subnet Mask

Default Gateway

O PPPoE

Account

Password

Service Name

Auto Detect

172.16.22.222 255.255.0.0 172.16.1.1

V

WAN MTU

### LAN Port

Link Speed & Duplex IP Address Subnet Mask

LAN MTU

1500

1500

### **DNS Server**

Obtain DNS server address automatically

Use the following DNS server address Primary DNS Server

Secondary DNS Server

| 202.96.128.68  |  |
|----------------|--|
| 202.96.134.133 |  |

### Notes: The following settings are available on route mode only!

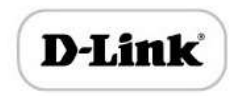

### 4.5.2 VLAN Parameter

Generally, Internet provides only Best Effort Service. Since Ethernet is the most spread LAN access technology, importance of providing it a quality of service mechanism ought not to be neglected.

Ethernet technology also used as WAN technology, not only as LAN technology. Due to rapidly increasing use Internet through Public Switched Telecommunication Network (PSTN), Telephone Companies are forced to implement IP-based networks as their PSTN backbones. A network like this without any Quality of Service mechanisms would be disastrous. Just imagine yourself trying to get an emergency call through while others just surf the Internet.

1) 802.1Q

The IEEE 802.1Q standard defines architecture for Virtual Bridged LANs, the services provided in Virtual Bridged LANs and the protocols and algorithms involved in the provision of those services.

No Quality of Service mechanisms are defined in this standard, but an important requirement for providing QoS is included in this standard, e.g. ability to regenerate user priority of received frames using priority information contained in the frame and the User Priority Regeneration Table for the reception Port.

2) 802.1p

IEEE 802.1p standard, Traffic class expediting and dynamic multicast filtering. It describes important methods for providing QoS at MAC level. IEEE 802.1p is in fact quite good. Lower priority level packets are not sent, if there are packets in queued in higher level queues. IEEE 802.1p describes no admission control protocols. It would be possible to give Network Control priority to all packets and the network would be easily congested.

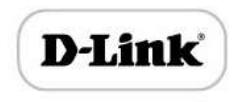

There are three VLAN: data VLAN, voice LAN and management VLAN. VLAN

configuration interface as following figure 4-4-3:

| Data VLAN                                            | Enable  |
|------------------------------------------------------|---------|
| Data 802.1Q VLAN ID (0 - 4095)                       | 0       |
| Data 802.1P Priority (0 - 7)                         | 0       |
| In this case, data VLAN use the default WAN into     | erface. |
| Voice VLAN                                           | Enable  |
| Voice 802.1Q VLAN ID (0 - 4095)                      | 0       |
| Voice 802.1P Priority (0 - 7)                        | 0       |
| Voice VLAN use following separate IP interface.      |         |
| DHCP                                                 |         |
| Static IP                                            |         |
| IP Address                                           |         |
| Subnet Mask                                          |         |
| Default Gateway                                      |         |
| Management VLAN                                      | Enable  |
| Management 802.1Q VLAN ID (0 - 4095)                 | 0       |
| Management 802.1P Priority (0 - 7)                   | 0       |
| Management VLAN use following separate IP interface. |         |
| DHCP                                                 |         |
| Static IP                                            |         |
| IP Address                                           |         |
| Subnet Mask                                          |         |
| Default Gateway                                      |         |

Save

### Note: The device must restart to take effect.

Figure 4.5-3 VLAN parameter configuration

Table 4.5-1VLAN parameter configuration

| Data VLAN  | Data 802.1Q VLAN ID(0-4095)      | Fill out an ID to describe a data VLAN group, ID 0<br>used to management VLAN, can't use to service<br>configure.  |
|------------|----------------------------------|----------------------------------------------------------------------------------------------------|
|            | Data 802.1p Priority (0-7)       | 802.1 protocol to control network traffic priority,<br>Priority from 0-7.                                          |
|            | Voice 802.1Q VLAN ID(0-<br>4095) | Fill out an ID to describe a voice VLAN group, ID 0<br>used to management VLAN, can't use to service<br>configure. |
| Voice VALN | Voice 802.1p Priority (0-7)      | 802.1 protocol to control network traffic priority,<br>Priority from 0-7.                                          |
|            | IP address                       | Can use dynamic or static IP address                                                                               |
|            | Voice VLAN DNS Server            | Can use dynamic or static DNS server address                                                                       |
| Management | Management 802.1Q VLAN           | Fill out an ID to describe a data VLAN group, ID 0                                                                 |

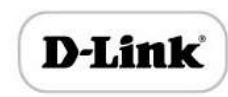

| ID(0-4095)                 | used to management VLAN, can't use to service                                                  |
|----------------------------|------------------------------------------------------------------------------------------------|
|                            | configure.                                                                                     |
| Management 802.1p Priority | 802.1 protocol to control network traffic priority,                                            |
| (0-7)                      | Priority from 0-7.                                                                             |
| IP address                 | Can use dynamic or static IP address                                                           |
| Management VLAN DNS        | Can use dynamic or static DNS server address                                                   |
| 1                          | D(0-4095)<br>Management 802.1p Priority<br>(0-7)<br>P address<br>Management VLAN DNS<br>server |

[Note] : restart the device to take configuration effect.

### 4.5.3 MAC Clone (Routing mode)

| This page provides the | setting MAC address of WAN |         |
|------------------------|----------------------------|---------|
| PC MAC Address:        | BC-AE-C5-4A-79-E9          | Clone   |
| Build HAR Address      | 00 1F D6 07 00 7D          | Dectore |

### Save

### Note:The device must restart to take effect.

Figure 4.5-4 MAC Clone Interface

More client in LAN have already can't share internet used the traditional "gateway set law". Because IP address binding in only a legitimate MAC address by ISP. If the ISP's switch discover illegal MAC address, it will refuse service.

The best way is MAC clone for MAC binding. Most ADSL MODEM, broadband router, wireless router have this feature. The principle of MAC address clone is deliberately exposed MAC address of bound computer to the ISP server and let the ISP server think that used only a single piece of computer, in fact many computers in sharing the Internet.

This function used to prevent ISP limiting to share the Internet.

[Note]: restart device to take configuration effect.

4.5.4 DHCP Server (Routing mode)

Under route mode, DVG network part as a small router to configure DHCP service, that

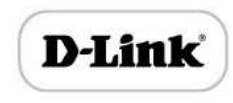

DVG as a DHCP server in network.

Start and end address of address pool determine the range of IP address automatically assigned to other devices;

- IP Expire Time means use time of assigned IP address. More than the lease time, if the IP address is not used by network equipment, IP address will be recovered;
- Subnet mask, gateway, DNS and other information configured by DHCP protocol.

Configuration interface as figure 4.5-5:

| HCP Server                      | Enable         |   |
|---------------------------------|----------------|---|
| P Pool Starting Address         | 192.168.11.100 |   |
| P Pool Ending Address           | 192.168.11.199 |   |
| P Expire Time                   | 72             | h |
| Subnet Mask (Optional)          | 255.255.255.0  |   |
| Default Gateway (Optional)      | 192.168.11.77  |   |
| rimary DNS Server (Optional)    | 202.96.128.68  |   |
| Secondary DNS Server (Optional) | 202.96.134.133 |   |

Save

### Note:The device must restart to take effect.

### Figure 4.5-5 DHCP Configuration Interface

[Note]: When configure start and end IP address, subnet mask and gateway, please set the same segment with LAN port. Otherwise, device will not work normally. After configuration, restart device configuration validation.

### 4.5.5 DMZ Host (Routing mode)

DMZ (Demilitarized Zone) connect web, e-mail etc. server allowed external to access to this area. Make the internal network located the back of the zone of confidence and not allow any access, separation of inside and outside the network, protect user information. DMZ can be understood that a special areas of the network and different from the external network or intranet. Public server that does not contain confidential information usually placed in DMZ, such as web, Mail, FTP etc. Accuser from intranet can visit the service of

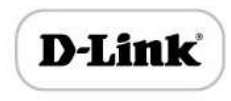

DMZ, but can't come into contact with confidential or private information stored in the network. Even if DMZ server is damaged, it will not be confidential information in the internal network.

| <sup>o</sup> Address |      | 🗆 Enable |
|----------------------|------|----------|
|                      | Save |          |
|                      | Save |          |

Figure 4.5-6 DMZ Configuration Interface

[Note]: After configuration, restart device configuration validation.

### 4.5.6 Forward Rule (Routing mode)

In some cases, LAN network equipment need to provide some communication in WAN network (such as port for 21 FTP service), this time can be configured forwarding rules for the network equipment.

Service ports namely the need to provide service network mouth WAN ports, IP address that LAN network provide services to the mouth of the network equipment IP address, the protocol is TCP or UDP.

- The different between forward rule and DMZ host is that DMZ Host offers continuous multiple
- Port (0-1024) and all the foreign communication agreement; while the forward rule offers
  - а

Single or a few port foreign communication on some protocol. When the conflicts exist between forward rule and DMZ host, the configuration of forwarding rules is preferred. Forward rule configuration interface as follows:

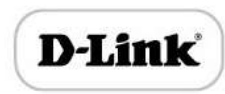

| ID | Server Port | IP Address | Protocol | Enable   |
|----|-------------|------------|----------|----------|
| 1  |             |            | TCP      | <b>-</b> |
| 2  |             |            | TCP      | -        |
| 3  |             |            | TCP      | -        |
| 4  |             |            | TCP      | -        |
| 5  |             |            | TCP      | -        |
| 6  |             |            | TCP      | -        |
| 7  |             |            | TCP      | -        |
| 8  |             |            | TCP      | -        |

Notes: (1) 'IP Address' needs to be in the same subnet with LAN port. (2) 'Server Port' range: 0 - 65535.

Figure 4.5-7 Forward rule configuration interface

### 4.5.7 Static Route Table

Static Route Table is IP communication direction in network, generally do not need to configure static route. When there are many segments in LAN network and need to complete some specific application among these segments, the static route need to be configured.

Static Route configuration interface as follows:

| ID | Dest. IP Address                      | Subnet Mask | Nexthop | Enable |
|----|---------------------------------------|-------------|---------|--------|
| 1  |                                       |             |         |        |
| 2  |                                       |             |         |        |
| 3  |                                       |             |         |        |
| 4  | · · · · · · · · · · · · · · · · · · · |             |         |        |
| 5  |                                       |             |         |        |
| 6  |                                       |             |         |        |
| 7  |                                       |             |         |        |
| 8  |                                       |             |         |        |

Figure 4.5-8 Static route configuration interface

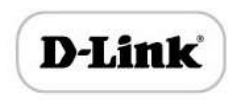

### 4.5.8 ARP

ARP brief introduction:

ARP is address resolution protocol. After configuring ARP, users can get physical address through device IP address. Under TCP/IP network environment, each host is assigned a 32-bit IP address. But the message transmission needs to know the purpose the physical address of the party. ARP is a tool that converts IP address into MAC address.

| ARP | configuration | interface | as | follows: |
|-----|---------------|-----------|----|----------|
|-----|---------------|-----------|----|----------|

| Туре | Static Dynamic |             |
|------|----------------|-------------|
|      | IP Address     | MAC Address |
|      | -              |             |
|      |                | Total: 0    |

Figure 4.5-4 ARP Parameters

# 4.6 SIP Server

SIP server introduction:

1) SIP server is the main component of VoIP network and responsible for establishing all the SIP phone calls. SIP server also called SIP proxy server or registered server. IPPBX and the soft-switch can act as SIP server role.

2) Usually, SIP server does not participate in the media process.

In SIP network, the media always using end-to-end to hand the consultation. In some particular situation or business processing, such as "Music On Hold", SIP server will actively participate in the media negotiation. Simple SIP server is responsible only for establishment, maintenance and cleaning conversation, don't interfere in call. While relatively complex SIP server also called SIP PBX. It not only provides the basic call, and basic conversational support, also offer plenty of business, such as: Presence,

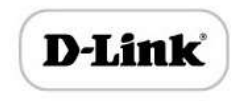

Find-me, Music On Hold.

3) SIP server based on Linux platform, such as: DVX-8000, DVX-9000, DVX-2005F, Mera

etc.

4) SIP server based on windows platform, such as :miniSipServer、Brekeke, VoIPswitch

etc.

5) Carrier grade soft-switch platform, such as Cisco, Huawei, Zteetc.

SIP server configuration interface as follows:

| Primary SIP Server                                                                |               |   |
|-----------------------------------------------------------------------------------|---------------|---|
| Primary SIP Server Address                                                        | 172.16.65.20  |   |
| Primary SIP Server Port (Default: 5060)                                           | 5060          |   |
| Register Interval (Default: 1800)                                                 | 1800          | s |
| Heartbeat                                                                         | Enable        |   |
| Secondary SIP Server Port (Default:<br>5060)<br>Register Interval (Default: 1800) | 5060          |   |
| Secondary SIP Server Address<br>Secondary SIP Server Port (Default:               | 5060          |   |
| Register Interval (Delault, 1800)<br>Heartheat                                    | Enable        | S |
|                                                                                   |               |   |
| Local SIP Port                                                                    |               |   |
| Use Random Port                                                                   | Enable Enable |   |
| Set Local SIP Port                                                                | 5060          |   |

Save

Figure 4.6-1 SIP Server Configuration Interface

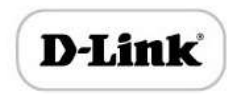

### SIP parameter description:

| Primary SIP Server IP                     | SIP Server IP address or Domain name provided by VoIP service provider.                                                                                                    |
|-------------------------------------------|----------------------------------------------------------------------------------------------------|
| Primary SIP Server port                   | Service port, default is 5060                                                                                                    |
| Register interval                         | protects registrar against excessively frequent registration refreshes<br>While limiting the state. Every once in a while send request for registration to the<br>terminal server, default is 1800s. |
| Heartbeat                                 | Heartbeat message detect the connection status between device and SIP server.                                                                                                    |
| Secondary SIP Server IP<br>address        | Backup SIP Server's IP address or Domain name provided by VoIP service provider.                                                                                                    |
| Secondary SIP Server port                 | Service port, default is 5060                                                                                                    |
| Secondary SIP server<br>Register interval | protects registrar against excessively frequent registration refreshes<br>While limiting the state. Every once in a while send request for registration to the<br>terminal server, default is 1800s. |
| Secondary SIP heartbeat                   | Heartbeat message detect the connection status between device and SIP server.                                                                                                    |
| Use Random Port                           | Random SIP service ports for DVG                                                                                                    |
| Set Local SIP port                        | Default SIP service port is 5060.                                                                                                    |

# 4.7 Port Configuration

Port parameters include: Send gain, receive gain, primary display name etc.

| Port                            | 0   | - |
|---------------------------------|-----|---|
| Tx Gain                         | 0dB | - |
| Rx Gain                         | 0dB | - |
| Primary Display Name            |     |   |
| Primary SIP User ID             |     |   |
| Primary Authenticate ID         |     |   |
| Primary Authenticate Password   |     |   |
| Secondary Display Name          |     |   |
| Secondary SIP User ID           |     |   |
| Secondary Authenticate ID       |     |   |
| Secondary Authenticate Password |     |   |
| Offhook Auto-Dial               |     |   |
| Auto-Dial Delay Time            |     | S |
|                                 |     |   |

Note:"Offhook Auto-Dial" will not take effect when dialing is deteteed in the "Auto-Dial Delay Time".

Figure 4.7-1 Port configuration interface

Port parameters introduce as follows:

|                        | It is used to control the volume of conversation, Adjust "TX gain" will affect |  |
|------------------------|--------------------------------------------------------------------------------|--|
| Tx Gain                | the end users voice size, the default value is 0.                              |  |
|                        | Its value range from-10 – 10 dB                                                |  |
|                        | It is used to control the volume of conversation, Adjust "RX gain" will affect |  |
| Rx Gain                | the end users voice size, the default value is 0.                              |  |
|                        | Its value range from -10 – 10 dB                                               |  |
| Primary /Secondary SIP | Primary /Secondary SIP account description. Its purpose is so you can          |  |
| Display Name           | identify the SIP account with a meaningful name                                |  |
| Primary /Secondary SIP | User account information, provided by VoIP service provider (ITSP). Usually    |  |
| User ID                | in the form of digit similar to phone number or actually a phone number.       |  |
| Primary/Secondary SIP  | SIP service subscriber's Authenticate ID used for authentication. Can be       |  |
| Authenticate ID        | identical to or different from SIP User ID.                                    |  |
| Primary/Secondary      | CID received which registers to get a witch (CID compare                       |  |
| Authenticate password  | SIP password which registers to soft switch/SIP server                         |  |
| off book Auto dial     | Pre-assign an extension or phone number so that automatically dial a           |  |
| UIT HOOK AULO-UIDI     |                                                                                |  |

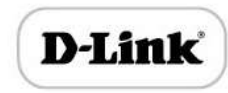

| Auto-dial Delay Time | Delay 0-3 seconds to automatically dial a number, 0 means dial number |
|----------------------|-----------------------------------------------------------------------|
|                      | immediately                                                           |

### 4.8 Advanced

### 4.8.1 FXS/FXO

FXO is Foreign Exchange Office. It is a kind of voice interface, and a trunk connected between central exchange switches and telephone exchange system. To central office speaking, it simulates a PABX extension, and can realize connection among common phone and a multiplexer. It also is FXO interface connected with SPC exchanges.

FXO as ordinary telephone interface, and need to remote provide current. FXO may connect company's internal PBX service extension and the telecom outside, generally speaking, FXO is a telephone. So just lead an inside to FXO port from company's internal, or directly line a straight up in FXO from the telecom.

FXO parameters include: Call progress Tone, Timeout for Dialing, Send Polarity Reversal etc. Configuration interface as follow:

### **Basic Parameters:**

| Call Progress Tone                | USA    | ~ |
|-----------------------------------|--------|---|
| Timeout for Dialing               | 4      | s |
| Timeout for Answer(Outgoing Call) | 55     | s |
| Timeout for Answer(Incoming Call) | 55     | s |
| No RTP Detected                   | Enable |   |
| Period without RTP Packet         | 30     | s |

- **Call Progress Tone:** Hear the dial tone when pick up the phone. Choose the national standards from the drop-down box. Default is the United States.
- Timeout for Dialing: With the help of dialing timeout, you can limit the time while users typing the digits from an extension. If the timeout expire while the user is typing in the extension then DVG will consider the extension as complete and it will try to send to SIP server. Default value is 4 seconds.

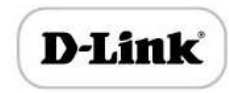

- Timeout for Answer (Outgoing Call): This timer set how long the caller party waiting when makes outgoing call on extension.
- Timeout for answer (Incoming call): This timer set how long the phone sets ringing when get incoming call.
- No RTP Detect: This option is to disconnect call when there is no RTP received. Default value is 90s

### Incoming call setting and Caller ID

| ······································         |                   |
|------------------------------------------------|-------------------|
| Incoming Call from PSTN                        |                   |
| Configuration by FXO                           | Enable            |
| Detect CID                                     | After Ring 🗸      |
| Send Original CID when Call from PSTN          | Enable            |
| Format of "From" field when CID is Available   | Display/CID 🗸     |
| Format of "From" field when CID is Unavailable | Display/User ID 🗸 |
| CID : Calling Number Name : Calling Name       |                   |
| FXO Keep Onhook until Callee Answered          | Enable            |
| Play Hint to FXO                               | Enable            |
| Allow Call to SIP Server without Registration  | I Enable          |

### • Configuration by FXO:

When the call from FXO interface, users can be enable or disabled FXO allocation

function. FXO configuration function includes: detect CID, Send original CID, Play hint to FXO.

Detect CID: to enable caller ID detection for incoming calls. The gateway has two modes: Before ring and after ring.

**Before ring:** the FXO port will detect CID first, then ringing to the port. It takes

about few seconds to detect CID in generally.

After ring: the FXO port will ringing to FXO port then start to detect CID

### Send Original CID when Call from PSTN

### • From Mode when CID Is Available

Used to configure "From" Mode when Caller ID Is Available when call from PSTN to VoIP. The SIP header should be matched with follow formats:

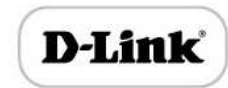

Display/CID: From: "Mike"<sip:CID@host.com>; tag=51088abb User ID/CID: From: "201"<sip:CID@host.com>;tag=51088abb CID/CID: From: Caller ID <sip: Caller <u>ID@host.com>;tag=51088abb</u> CID/User ID: From: "Caller ID"<sip:201@host.com>;tag=51088abb

### • From Mode when Caller ID Is Unavailable

Used to configure "From" Mode when Caller ID Is Unavailable Anonymous: From: <sip: Anonymous @host.com>; tag=51088abb Display/User ID: From: "Mike"<sip: 201 @host.com>; tag=51088abb

### Keep on hook until callee answered

When the gateway get incoming call from PSTN network, the modular will answer the call then start to DTMF or route to destination hotline number. While this option enabled, the modular won't answer the call but routing to destination hotline number till it getting answer.

### Play Hint to FXO

Enable this function, when call from PSTN to FXO port, FXO port will play prompt tone "please dial the extension number".

### Allow Call to SIP Server without Registration

To enable peer to peer call without registration.

### **Outgoing call Parameters**

| Outgoing Call to PSTN        |        |    |
|------------------------------|--------|----|
| One Stage Dialing            | Enable |    |
| Hook Flash                   | Inable |    |
| Dial Delay                   | 400    | ms |
| Answer to Caller when        |        |    |
| Polarity Reversal Detected   | Enable |    |
| Delay Time after FXO Offhook | 2      | s  |
| Dial Mode                    | DTMF   | ~  |
|                              |        |    |

### One Stage Dialing

Enable this function, FXO port directly sent the dial number, without call extension.

### Dial Delay

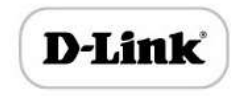

Timer of outgoing call dialing. To call out while match with routing rule successfully.

### Polarity Reversal Detect

To enable or disable Polarity Reversal.

### Delay Time after FXO Off hook

Timer of the gateway to send SIP 2000K to VoIP. In case the fixed line doesn't supply

answer signal, the gateway will send answer signal to VoIP side.

| Onhook when             |           |          |        |   |    |
|-------------------------|-----------|----------|--------|---|----|
| Busy Tone Detected      |           |          | Enable |   |    |
| No Current Detected     |           |          | Enable |   |    |
| Current Disconnect      | Threshold |          | 200    | n | ns |
| DC Impedance            |           |          | 50 Ohm | ~ |    |
| AC Impedance            | 600 Ohm   |          |        | ~ |    |
| Automatch FXO Impedance | 0         | <b>Y</b> | Start  |   |    |

### Busy Tone Detected

The FXO port will release while busy tone detected.

### No current detected

The FXO port will release while no current detected on the phone line.

### • AC/DC impedance

To match with the impedance of phone line automatically or configure impedance manually. Here is the list that support on the gateway:

| 600 Ohm                                                 |
|---------------------------------------------------------|
| 900 Ohm                                                 |
| 270 Ohm+(750 Ohm  150 nF) and 275 Ohm+(780 Ohm  150 nF) |
| 220 Ohm+(820 Ohm  120 nF) and 220 Ohm+(820 Ohm  115 nF) |
| 370 Ohm+(620 Ohm  310 nF)                               |
| 320 Ohm+(1050 Ohm  230 nF)                              |
| 370 Ohm+(820 Ohm  110 nF)                               |
| 275 Ohm+(780 Ohm  115 nF)                               |
| 120 Ohm+(820 Ohm  110 nF)                               |
| 350 Ohm+(1000 Ohm  210 nF)                              |
| 200 Ohm+(680 Ohm  100 nF)                               |
| 600 Ohm+2.16 uF                                         |
| 900 Ohm+1 uF                                            |
| 900 Ohm+2.16 uF                                         |
| 600 Ohm+1 uF                                            |
| Global Complex Impedance                                |
|                                                         |

### 4.8.2 Media Parameter

Media parameter mainly include: RTP start port, DTMF parameter, Preferred Vocoder.

Configuration Interface as follow:

| Terr orditer | ort                 |     |              | 8000               |       |            |              |      |
|--------------|---------------------|-----|--------------|--------------------|-------|------------|--------------|------|
| DTMF Pa      | rameter             |     |              |                    |       |            |              |      |
| DTM          | F Method            |     |              | SIGNAL             |       |            |              | -    |
| DTM          | F Gain              |     |              | 0dB                |       |            |              | •    |
| DTM          | Send Interval       |     |              | 200                |       |            |              | m    |
| Prefered     | Vocoder<br>Coder Na | ame | Payload Type | Packetization Time | e(ms) | Rate(kbps) | Silence Supp | ress |
| 1st          | G729                | -   | 18           | 20                 | -     | 8          | Disable      |      |
|              | G711U               | -   | 0            | 20                 | •     | 64         | Disable      |      |
| 2nd          |                     |     |              |                    |       | 0.4        | Dis 11       |      |

Figure 4.8-2 Media Parameter Configuration Interface

Media parameter description:

| RTP Start Port                    | Default RTP port 8000                                                                                                    |  |
|-----------------------------------|----------------------------------------------------------------------------------------------------|--|
| DTMF Method                       | SINGAL、INBAND、RFC2833                                                                                                    |  |
| RFC2833 Payload Type Optimization | It is configurable When RFC2833 is selected,<br>payload negotiation parameter with remote side,<br>it includes two options: Local and remote                                     |  |
| RFC2833 Payload Type              | Payload value, default is 101                                                                                                    |  |
| DTMF Gain                         | Default is 0 DB                                                                                                    |  |
| DTMF Send Interval                | DTMF send signal interval, default is 200ms.                                                                                                    |  |
| Coder Name                        | DVG supports G729、G711U、G711A、G723. while<br>it make outgoing call, G.729 will used as figure<br>4.8.2 displayed                                                                 |  |
| Payload Type                      | Each kind of coding has a unique type load value, refer toRFC3551                                                                                                    |  |
| Packetization Time                | Voice package time                                                                                                    |  |
| Rate                              | Voice data flow rate, system default                                                                                                    |  |
| Silence Suppression               | Default is disable, if enable, according to the<br>current noise environment dynamically<br>adjust mute inhibit threshold, thus in the<br>user in silent state stop transmission |  |

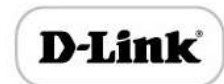

| background noise bag and save about VoIP |
|------------------------------------------|
|                                          |
| bandwidth. In the low bandwidth          |
| environment, can reduce the network      |
| congestion, greatly improving VoIP call  |
| effect.                                  |

### 4.8.3 SIP Parameter

| SUBSCRIBE for MWI(Message Waiting<br>Indicator) | Enable               |                  |
|-------------------------------------------------|----------------------|------------------|
| Voicemail User ID                               |                      | -                |
| RTP Mode in SDP when Call Holding               | Sendonly             |                  |
| IP-to-IP Call                                   | Enable               | 6.9 <sup>3</sup> |
| URI includes "user=phone"                       | Enable               |                  |
| Only Accept Calls from Server                   | Enable               |                  |
| Anonymous Call                                  | Enable               |                  |
| Reject Anonymous Call                           | Enable               |                  |
| "#" as Ending Dial Key                          | Enable               |                  |
| PRACK                                           | Enable               |                  |
| Value of "Refer To" refers to "Contact"         | Enable               |                  |
| Domain Query Type                               | A Query              |                  |
| Domain Re-resolution Inteval(0 means disa       | able) <mark>0</mark> | min              |
| т1                                              | 500                  | ms               |
| T2                                              | 4000                 | ms               |
| T4                                              | 5000                 | ms               |
| Max Timeout                                     | 32000                | ms               |
| Heartheat Interval(1 - 3600s)                   | 10                   | 9                |

Save

Figure 4.8-3 SIP Parameter Configuration Interface

# SIP parameter description:

| SUBSCRIBE for MWI                 | Voicemail message indicator, it is to be realized in the way of NOTIFY |
|-----------------------------------|------------------------------------------------------------------------|
| Voicemail User ID                 | Access code to voicemail box                                           |
| RTP Mode in SDP when Call Holding | When call come into holding, if select to receive and not send         |

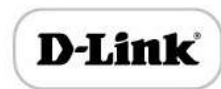

|                                         | packet, then the local can hear call waiting tone. If select to<br>not receive and not send packet, then doesn't play call<br>waiting tone.                                                                  |
|-----------------------------------------|----------------------------------------------------------------------------------------------------|
| IP-to-IP Call                           | Enable this function, users may use the * business call IP address on the phone.                                                                                                    |
| URI Includes user=phone                 | SIP carries the information, the system defaults not open.                                                                                                    |
| Only Accept Call from Server            | Default is no, it indicates the DVG accept incoming call from SIP server only                                                                                                    |
| Anonymous Call                          | Enable anonymous call, "anonymous" will include in SIP message                                                                                                    |
| Reject Anonymous Call                   | Enable this function, reject all anonymous call. Disable by default                                                                                                    |
| # as ending Dial Key                    | Dial-up, use # as a end descriptor.                                                                                                    |
| PRACK                                   | RFC3262 defined an optional extension methods—PRACK (provisional ack), Used to support the reliability of the temporary response.                                                                            |
| Value of "Refer To" refers to "Contact" | Its function is to require the receiving party contact with the third party through the use of supplied in the request in the address information. "Refer to" field of SIP message fill in "contact header". |
| Domain Query Type                       | There are two modes option: A QUERY and SRV QUERY.<br>Default is A QUERY.                                                                                                    |
| Domain Re-resolution Interval           | Default 0: forbidden                                                                                                    |
| Т1                                      | T1 timer of SIP protocol, default is 500ms                                                                                                    |
| T2                                      | T2 timer of SIP protocol, default is 400ms                                                                                                    |
| T4                                      | T4 timer of SIP protocol, default is 500ms                                                                                                    |
| Max Timeout                             | The max timeout of sending or receiving, default is 32s                                                                                                    |
| Heartbeat Interval                      | Default is 10s.                                                                                                    |

Voice mail instructions:

Here DVG work with D-Link DVX the example, introduces how voicemail work in DVG.

1) DVG register to D-Link DVX server. Corresponding extension number enable voice mail function in D-Link DVX and set password. As below:

|     |     | )               |
|-----|-----|-----------------|
| T 1 | 110 | Le <sup>®</sup> |
|     |     |                 |
|     | Lí  | Lin             |

| Status              | Enabled |          |  |
|---------------------|---------|----------|--|
| Voicemail Password  | 111111  |          |  |
| Email Address       |         |          |  |
| Pager Email Address |         |          |  |
| Email Attachment    | C yes   | ∩     no |  |
| Play CID            | C yes   | ∩     no |  |
| Play Envelope       | ⊂ yes   | ∩     no |  |
| Delete Voicemail    | ⊂ yes   | 🕫 no     |  |
| IMAP Username       |         |          |  |
| IMAP Password       |         |          |  |
| VM Options          |         |          |  |
| VM Context          | default |          |  |
| VmX Locater         |         |          |  |

Figure 4.8-4 D-Link DVX Voicemail Configuration Interface

2) check feature code in D-Link DVX and change it as necessary. Its default feature codes

setting as below:

| Voicemail      |     |           |
|----------------|-----|-----------|
| Dial Voicemail | *98 | Enabled 💌 |
| My Voicemail   | *97 | Enabled 💌 |

Figure 4.8-5 D-Link DVX Voicemail Setting

| SIP Parameter                                                     |        |
|-------------------------------------------------------------------|--------|
| SUBSCRIBE for MWI(Message Waiting Indicator)<br>Voicemail User ID | Enable |

Figure 4.8-6 Voice Mail Setting In SIP Parameter

3) Enable voice mail in DVG and D-Link DVX will ask you to leave a message after ringing 15

seconds, and then D-Link DVX will record and display your message.

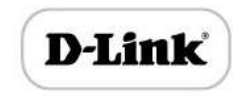

| Voicemail                                               |               |
|---------------------------------------------------------|---------------|
| Ringtime Default:                                       | 15            |
| Direct Dial Voicemail Prefix:                           | *             |
| Direct Dial to Voicemail message type:                  | Unavailable 🔻 |
| Optional Voicemail Recording Gain:                      |               |
| Do Not Play "please leave message after tone" to caller |               |

Figure 4.8-7 Voicemail Setting

4) DVG dial \*200#, then dial voicemail account and then ask password for Validation. After that the user will hear voice message.

### 4.8.4 Fax Parameter

Fax introduction:

DVG fax parameter includes: fax mode, Fax sound detection party, ECM, Rate.

| Config            |             |
|-------------------|-------------|
| Mode              | T.38        |
| Tone Detection by | Auto        |
| ECM Enable        |             |
| Rate              | 14400 bps 💌 |

Save

Figure 4.8-8 Fax Parameter Configure Interface

### Fax parameter description:

| Mode              | Fax mode support T.38, T.30 (Pass-through), Modem, Adaptive. |
|-------------------|--------------------------------------------------------------|
| Tone Detection by | Fax sound detection mode: Caller, Callee, Automatic.         |
| ECM               | Fax error correction information                             |
| Rate              | The rate of sending and receiving.                           |

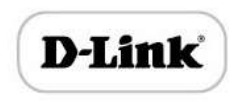

### 4.8.5 Digit Map

| x. #  x. T |  |  |
|------------|--|--|
|            |  |  |
|            |  |  |
|            |  |  |
|            |  |  |

### NOTE: Length of 'Digit Map' should not be more than 119 characters.

### Figure 4.8-9Digit Map

Gateway is collect digits dialed by user, if received a number to be immediately report, the efficiency is too low and a large number of take up network resources. A reasonable method is concentration sending a message after receiving all number. How to judge the gateway receiving all number is the difficulties of this method. The solution is the call agent loading a "Digit Map" to gateway.

Digit Map includes a series figure characters, when the dial-up sequence and one received a character string matching, it means the number has received neat. Digital string contains characters allowed: data0~9, letter A~D,"#","\*", letter T, letter x and ".". "|" parts of each string is a choice of dial-up solutions; "[]"means choose anyone;"\*"means one reports; letter T means detected timer overtime; x means any data; "."means multiple characters can be behind, include 0; "#"means report immediately.

Digit Map Syntax:

1. Supported objects

Digit: A digit from "0" to "9".

Timer: The symbol "T" matching a timer expiry.

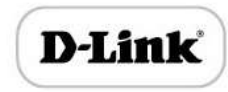

DTMF: A digit, a timer, or one of the symbols "A", "B", "C", "D", "#", or "\*".

2. Range []

One or more DTMF symbols enclosed between square brackets ("[" and "]"), but

Only one can be selected.

3. Range ()

One or more expressions enclosed between round brackets ("(" and ")"), but

Only one can be selected.

- 4. Separator
  - |: Separated expressions or DTMF symbols.
- 5. Subrange
  - -: Two digits separated by hyphen ("-") which matches any digit between and

Including the two. The subrange construct can only be used inside a range

Construct, i.e., between "[" and "]".

6. Wildcard

X: matches any digit ("0" to "9").

### 7. Modifiers

- . : Match 0 or more times.
- 8. Modifiers

+: Match 1 or more times.

- 9. Modifiers
  - ?: Match 0 or 1 time.

### Example:

Assume we have the following digit maps:

1. xxxxxxx | x11

And a current dial string of "41". Given the input "1" the current dial

String becomes "411". We have a partial match with "xxxxxxx", but a

Complete match with "x11", and hence we send "411" to the Call Agent.

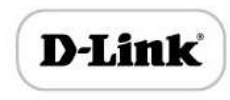

2. [2-8] xxxxxx | 13xxxxxxxx

Means that first is "2", "3", "4", "5", "6", "7" or "8", followed by 6 digits;

- or first is 13, followed by 9 digits.
- 3. (13 | 15 | 18)xxxxxxx

Means that first is "13", "15" or "18", followed by 8 digits.

4. [1-357-9]xx

Means that first is "1", "2", "3" or "5" or "7", "8", "9", followed by 2 digits.

### 4.8.6 Feature Codec

Feature codec includes device function and call function. Feature codec as follow:

| ire Code                              |       |             |          |
|---------------------------------------|-------|-------------|----------|
| Feature                               | Codes | Use Default | Status   |
| Device Function                       |       |             |          |
| Inquiry LAN IP                        | *158# |             | Enable - |
| Inquiry WAN IP                        | *159# |             | Enable 💌 |
| Inquiry Phone Number                  | *114# |             | Enable 💌 |
| Setting IP Mode                       | *150* |             | Enable 💌 |
| Network Work Mode                     | *157* | V           | Enable 💌 |
| Configure IP Address                  | *152* |             | Enable 👻 |
| Network Subnet Mask Configure         | *153* |             | Enable - |
| Network Gateway Configure             | *156* |             | Enable 👻 |
| Renew DHCP                            | *193# |             | Enable 💌 |
| Access WEB by WAN in Route Mode       | *160* | V           | Enable 💌 |
| Reset Factory                         | *166* |             | Enable 👻 |
| Restart Device                        | *111# |             | Enable 💌 |
| Call Function                         |       |             |          |
| Call Onhold/Offhold                   | *#    |             | Enable 👻 |
| Call by IP                            | *47*  |             | Enable 👻 |
| Call Waiting Activate                 | *51#  |             | Enable 🔻 |
| Call Waiting Deactivate               | *50#  |             | Enable 💌 |
| Blind Transfer                        | *87*  |             | Enable   |
| Call Forward Unconditional Activate   | *72*  | <b>V</b>    | Enable 💌 |
| Call Forward Unconditional Deactivate | *73#  | <b>V</b>    | Enable - |
| Call Forward Busy Activate            | *90*  |             | Enable - |

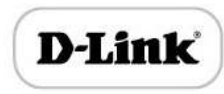

| Do Not Disturb Activate   | *78#  | Enable 👻 |
|---------------------------|-------|----------|
| Do Not Disturb Deactivate | *79#  | Enable 💌 |
| Dial Voicemail            | *200# | Enable 💌 |

### Save

Note: Please finish dialing the feauture code within 2s when using the 'Call holding' function. Figure 4.8-10 Feature Code Configuration Interface

| Inquire WAN port IP address           | Dial*159# to obtain device WAN port IP address                                                                           |
|---------------------------------------|----------------------------------------------------------------------------------------------------|
| Inquire Phone Number                  | Dial*114# to obtain port account                                                                                         |
| Setting IP Mode                       | *150*0#, means pppmodem, *150*1#, means static IP,<br>*150*2#, means obtain IP address by DHCP, *150*3#, means<br>pppoe. |
| Network Work Mode                     | *157*0#, set network work mode to routing mode; *157*1#, set network work mode to bridge mode                            |
| Configure IP Address                  | *152*+IP, set gateway IP address                                                                                         |
| Network subnet mask configure         | *153*+subnet mask, set gateway subnet mask                                                                               |
| Network Gateway Configure             | *156*+gateway IP, set gateway                                                                                            |
| Renew DHCP                            | *193#, set dynamic IP again                                                                                              |
| Access Web by Wan in Rout Mode        | Allow access web through WAN port: *160*1#; don't allow access web through WAN port: *160*0#                             |
| Reset Factory                         | *166*000000#, reset factory                                                                                              |
| Restart Device                        | *111#, restart device                                                                                                    |
| Call on hold/off hold                 | When call process, dial*# into call hold. (Recovery the call through hook flash or *#)                                   |
| Call by IP                            | Directly dial the end user IP to call                                                                                    |
| Call Waiting Activate                 | *51#, enable call waiting function                                                                                       |
| Call Waiting Deactivate               | *50#, forbid call waiting function                                                                                       |
| Blind Transfer                        | If the call transfer to 801, first hook flash and then dial the * 87 * 801#                                              |
| Call Forward Unconditional Activate   | *72*+ phone number#, transfer the call from the phone number                                                             |
| Call Forward Unconditional Deactivate | *73#, forbid call forward unconditional                                                                                  |

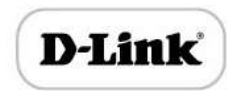

| Call Forward Busy Activate       | *90*+ forward busy number#     |
|----------------------------------|--------------------------------|
| Call Forward Busy Deactivate     | *91#, forbid call forward busy |
| Call Forward No Reply Activate   | *92*+ forward no reply number# |
| Call Forward No Reply Deactivate | *93#, close this function      |
| Do Not Disturb Activate          | *78#, enable DND function      |
| Do Not Disturb Deactivate        | *79#, close DND function       |
| Dial Voicemail                   | *200#, visit voice mail box    |

Note: \* Private services are open by default

### 4.8.7 System Parameter

System parameters include: STUN、NTP、Provision、WEB parameter、Telnet.

1) STUN: STUN (Simple Traversal of UDP over NATs) is a network protocol. It allows users back of NAT find their own public network address, NAT type and internet end port have been bound by NAT for a local port. Two back of NAT router devices established UDP communication through this information.

STUN doesn't support TCP connection and H.323.

2) NTP: Network Time Protocol (NTP) is a computer time synchronization protocol.

System parameter configuration interface as follow:

| STUN                         | Enable                                |
|------------------------------|---------------------------------------|
| NTP                          | I Enable                              |
| Primary NTP Server Address   | us.pool.ntp.org                       |
| Primary NTP Server Port      | 123                                   |
| Secondary NTP Server Address | 18.145.0.30                           |
| Secondary NTP Server Port    | 123                                   |
| SYN Interval                 | 3600 s                                |
| Time Zone                    | GMT-6:00 (US Central Time, Chicago) 💌 |
|                              |                                       |
| Daily Reboot                 | Enable                                |
| Reboot Time                  |                                       |
| WEB Parameter                |                                       |
| WEB Port                     | 80                                    |
| Access WEB by WAN            | Enable                                |
| Telnet Parameter             |                                       |
| Telnet Port                  | 23                                    |

Figure 4.8-11System Configuration Interface

| STUN Server Address          | STUN server IP address                                                                                |
|------------------------------|----------------------------------------------------------------------------------------------------|
| STUN Server Port             | STUN server port                                                                                      |
| Primary NTP server address   | Primary NTP server IP address, system default is us.pool.ntp.org                                      |
| Primary NTP server port      | Default is 123                                                                                        |
| Secondary NTP server address | Default is 18.145.0.30                                                                                |
| Secondary NTP server port    | Default is 123                                                                                        |
| SYN Interval                 | Every certain time synchronization gateway time, the system default<br>every 3600 s synchronous once. |
| Time Zone                    | Time zone can be chosen. System default the United States central time, Chicago.                      |
| Reboot time                  | Set a restart time for device, the device will reboot at this time.                                   |

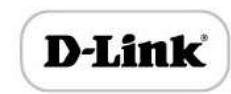

| WEB Port          | Gateway web port, default is 80        |
|-------------------|----------------------------------------|
| Access Web by WAN | Enable or disable accessing web by WAN |
| Telnet Port       | Telnet service port, default is 23.    |

# 4.9 Call & Routing

# 4.9.1 Port Group

Port group parameter include: Index, description etc. Port group configure interface as follow:

| 15               | -            |
|------------------|--------------|
|                  |              |
|                  |              |
| 1                |              |
|                  |              |
|                  |              |
|                  |              |
| 3                |              |
|                  |              |
|                  |              |
|                  |              |
|                  |              |
| Cyclic Ascending |              |
| *#               |              |
| Port 0(FXO)      | Port 1(FXO)  |
| Port 2(FXO)      | Port 3(FXO)  |
| Port 4(FXO)      | Port 5(FXO)  |
| Port 6(FXO)      | Port 7(FXO)  |
| Port 8(FXO)      | Port 9(FXO)  |
| Port 10(FXO)     | Port 11(FXO) |
|                  |              |
|                  | 15           |

| Index | Port group Number , It uniquely identifies a route ,range |
|-------|-----------------------------------------------------------|
| Index | from 0-15                                                 |

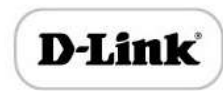

| Description                             | Port group description ,its purpose is so you can identify                                                                                                    |
|-----------------------------------------|----------------------------------------------------------------------------------------------------|
|                                         | the port group with a meaningful name                                                                                                    |
|                                         | example:                                                                                                    |
|                                         | INVITE sip:bob@biloxi.com SIP/2.0                                                                                                    |
|                                         | Via:SIP/2.0/UDPpc33.atlanta.com;branch=z9hG4bK776as                                                                                                    |
| Primary/Secondary Display Name          | dhds Max-Forwards: 70                                                                                                    |
|                                         | To: Bob <sip:bob@biloxi.com></sip:bob@biloxi.com>                                                                                                    |
|                                         | From: Alice <sip:alice@atlanta.com>;tag=1928301774</sip:alice@atlanta.com>                                                                                                    |
|                                         | Here Bob and Alice is the display                                                                                                    |
|                                         | User account information, provided by VoIP service                                                                                                    |
| Primary/Secondary SIP User ID           | provider (ITSP). Usually in the form of digit similar to phone                                                                                                    |
|                                         | number or actually a phone number.                                                                                                    |
|                                         | SIP service subscriber's Authenticate ID used for                                                                                                    |
| Primary/Secondary Authenticate ID       | authentication. Can be identical to or different from SIP                                                                                                    |
|                                         | User ID.                                                                                                    |
| Primary/Secondary Authenticate Password | Password of SIP user ID                                                                                                    |
| off hook Auto-Dial                      | Set Auto-dial number to complete one stage dialing.                                                                                                    |
| Auto-Dial delay time                    | Delay time of FXO port send auto-dial number.                                                                                                    |
|                                         |                                                                                                    |
|                                         | • It specifies the policy for selecting port in a port group                                                                                                    |
|                                         | <ul><li> It specifies the policy for selecting port in a port group</li><li> Ascending: the system always selects a port from the</li></ul>                                                                                                    |
|                                         | <ul><li> It specifies the policy for selecting port in a port group</li><li> Ascending: the system always selects a port from the minimum number. The preferential selection of the port</li></ul>                                                                                                    |
|                                         | <ul> <li>It specifies the policy for selecting port in a port group</li> <li>Ascending: the system always selects a port from the minimum number. The preferential selection of the port can be realized through this mode</li> </ul>                                                                                                    |
|                                         | <ul> <li>It specifies the policy for selecting port in a port group</li> <li>Ascending: the system always selects a port from the minimum number. The preferential selection of the port can be realized through this mode</li> <li>Cyclic ascending: when system selects ports' Priority, it shows having form the number of the number of the number.</li> </ul>                                                                                                    |
|                                         | <ul> <li>It specifies the policy for selecting port in a port group</li> <li>Ascending: the system always selects a port from the minimum number. The preferential selection of the port can be realized through this mode</li> <li>Cyclic ascending: when system selects ports' Priority, it always begin from the number next to the number selected last time, if the maximum priority number is</li> </ul>                                                                                                    |
|                                         | <ul> <li>It specifies the policy for selecting port in a port group</li> <li>Ascending: the system always selects a port from the minimum number. The preferential selection of the port can be realized through this mode</li> <li>Cyclic ascending: when system selects ports' Priority, it always begin from the number next to the number selected last time, if the maximum priority number is selected last time, then the pext number is the minimum</li> </ul>                                                                                                    |
| Port Select                             | <ul> <li>It specifies the policy for selecting port in a port group</li> <li>Ascending: the system always selects a port from the minimum number. The preferential selection of the port can be realized through this mode</li> <li>Cyclic ascending: when system selects ports' Priority, it always begin from the number next to the number selected last time, if the maximum priority number is selected last time, then the next number is the minimum priority number, and move in cycles like this</li> </ul>                                                                                                    |
| Port Select                             | <ul> <li>It specifies the policy for selecting port in a port group</li> <li>Ascending: the system always selects a port from the minimum number. The preferential selection of the port can be realized through this mode</li> <li>Cyclic ascending: when system selects ports' Priority, it always begin from the number next to the number selected last time, if the maximum priority number is selected last time, then the next number is the minimum priority number, and move in cycles like this</li> <li>Descending: when system selects ports' priority, it always</li> </ul>                                                                                                    |
| Port Select                             | <ul> <li>It specifies the policy for selecting port in a port group</li> <li>Ascending: the system always selects a port from the minimum number. The preferential selection of the port can be realized through this mode</li> <li>Cyclic ascending: when system selects ports' Priority, it always begin from the number next to the number selected last time, if the maximum priority number is selected last time, then the next number is the minimum priority number, and move in cycles like this</li> <li>Descending: when system selects ports' priority, it always begin to select from the maximum priority number</li> </ul>                                                                                                    |
| Port Select                             | <ul> <li>It specifies the policy for selecting port in a port group</li> <li>Ascending: the system always selects a port from the minimum number. The preferential selection of the port can be realized through this mode</li> <li>Cyclic ascending: when system selects ports' Priority, it always begin from the number next to the number selected last time, if the maximum priority number is selected last time, then the next number is the minimum priority number, and move in cycles like this</li> <li>Descending: when system selects ports' priority, it always begin to select from the maximum priority number</li> <li>Cyclic descending: when system selects ports' priority, it always begin to select from the maximum priority number</li> </ul>                                                                                                    |
| Port Select                             | <ul> <li>It specifies the policy for selecting port in a port group</li> <li>Ascending: the system always selects a port from the minimum number. The preferential selection of the port can be realized through this mode</li> <li>Cyclic ascending: when system selects ports' Priority, it always begin from the number next to the number selected last time, if the maximum priority number is selected last time, then the next number is the minimum priority number, and move in cycles like this</li> <li>Descending: when system selects ports' priority, it always begin to select from the maximum priority number</li> <li>Cyclic descending: when system selects ports' Priority, it always begin from the number before to the number</li> </ul>                                                                                                    |
| Port Select                             | <ul> <li>It specifies the policy for selecting port in a port group</li> <li>Ascending: the system always selects a port from the minimum number. The preferential selection of the port can be realized through this mode</li> <li>Cyclic ascending: when system selects ports' Priority, it always begin from the number next to the number selected last time, if the maximum priority number is selected last time, then the next number is the minimum priority number, and move in cycles like this</li> <li>Descending: when system selects ports' priority, it always begin to select from the maximum priority number</li> <li>Cyclic descending: when system selects ports' Priority, it always begin from the number before to the number</li> </ul>                                                                                                    |
| Port Select                             | <ul> <li>It specifies the policy for selecting port in a port group</li> <li>Ascending: the system always selects a port from the minimum number. The preferential selection of the port can be realized through this mode</li> <li>Cyclic ascending: when system selects ports' Priority, it always begin from the number next to the number selected last time, if the maximum priority number is selected last time, then the next number is the minimum priority number, and move in cycles like this</li> <li>Descending: when system selects ports' priority, it always begin to select from the maximum priority number</li> <li>Cyclic descending: when system selects ports' Priority, it always begin from the number before to the number selected last time, if the minimum priority number is selected last time, if the minimum priority number</li> </ul>                                                                                                    |
| Port Select                             | <ul> <li>It specifies the policy for selecting port in a port group</li> <li>Ascending: the system always selects a port from the minimum number. The preferential selection of the port can be realized through this mode</li> <li>Cyclic ascending: when system selects ports' Priority, it always begin from the number next to the number selected last time, if the maximum priority number is selected last time, then the next number is the minimum priority number, and move in cycles like this</li> <li>Descending: when system selects ports' priority, it always begin to select from the maximum priority number</li> <li>Cyclic descending: when system selects ports' Priority, it always begin from the number before to the number selected last time, if the minimum priority number</li> </ul>                                                                                                    |
| Port Select                             | <ul> <li>It specifies the policy for selecting port in a port group</li> <li>Ascending: the system always selects a port from the minimum number. The preferential selection of the port can be realized through this mode</li> <li>Cyclic ascending: when system selects ports' Priority, it always begin from the number next to the number selected last time, if the maximum priority number is selected last time, then the next number is the minimum priority number, and move in cycles like this</li> <li>Descending: when system selects ports' priority, it always begin to select from the maximum priority number</li> <li>Cyclic descending: when system selects ports' Priority, it always begin from the number before to the number selected last time, if the minimum priority number is selected last time, if the minimum priority number is selected last time, if the minimum priority number is selected last time, if the minimum priority number is selected last time, if the minimum priority number is selected last time, then the next number is the maximum priority number, and move in cycles like this</li> <li>Group ring: all ports ringing at the same time</li> </ul>                  |
| Port Select<br>Pick Up on Group         | <ul> <li>It specifies the policy for selecting port in a port group</li> <li>Ascending: the system always selects a port from the minimum number. The preferential selection of the port can be realized through this mode</li> <li>Cyclic ascending: when system selects ports' Priority, it always begin from the number next to the number selected last time, if the maximum priority number is selected last time, then the next number is the minimum priority number, and move in cycles like this</li> <li>Descending: when system selects ports' priority, it always begin to select from the maximum priority number</li> <li>Cyclic descending: when system selects ports' Priority, it always begin from the number before to the number selected last time, if the minimum priority number</li> <li>Gyclic descending: when system selects ports' Priority, it always begin from the number before to the number selected last time, if the minimum priority number is selected last time, then the next number is the maximum priority number, and move in cycles like this</li> <li>Group ring: all ports ringing at the same time</li> <li>Press "*# +extension number" to decide which extension</li> </ul> |
| Port Select<br>Pick Up on Group         | <ul> <li>It specifies the policy for selecting port in a port group</li> <li>Ascending: the system always selects a port from the minimum number. The preferential selection of the port can be realized through this mode</li> <li>Cyclic ascending: when system selects ports' Priority, it always begin from the number next to the number selected last time, if the maximum priority number is selected last time, then the next number is the minimum priority number, and move in cycles like this</li> <li>Descending: when system selects ports' priority, it always begin to select from the maximum priority number</li> <li>Cyclic descending: when system selects ports' Priority, it always begin from the number before to the number selected last time, if the minimum priority number is selected last time, if the minimum priority number is selected last time, if the minimum priority number is selected last time, then the next number is the maximum priority number, and move in cycles like this</li> <li>Group ring: all ports ringing at the same time</li> <li>Press "*# +extension number" to decide which extension on the phone.</li> </ul>                                                |

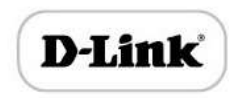

# 4.9.2 IP Trunk

A peer-to-peer VoIP call occurs when two VoIP phones communicate directly over IP without IP PBXs between them. A peer-to-peer call can be initiated directly by dialing destination phone number in DVGs and also receiving incoming calls from other peer to peer gateway. IP trunk is help to DVGs establish peer-to-peer call between DVGs and other VoIP phones. IP trunk will be used in routing configuration.

| dex            | 63     | - |
|----------------|--------|---|
| escription     |        |   |
| Remote Address |        |   |
| Remote Port    |        |   |
| leartbeat      | Enable |   |

Figure 4.9-2 IP Trunk Configuration Interface

| Index          | IP trunk number, it is range from 0 to 63                                                           |
|----------------|----------------------------------------------------------------------------------------------------|
| Description    | The description of IP trunk, its purpose is so you can identify the IP trunk with a meaningful name |
| Remote Address | Peer IP address or domain name                                                                      |
| Remote Port    | Peer SIP port                                                                                       |
| Heartbeat      | Default is disable, if enable, DVG will send "OPTION" to peer device                                |

### 4.9.3 Routing Configuration

Figure 4.9-3 Routing Parameter Configuration Interface

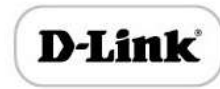

| Calls from IP          | Routing before Manipulation |   |
|------------------------|-----------------------------|---|
| Calls from Analog Line | Routing before Manipulation | 1 |

This option determines the following routing of call take effect before or after manipulation.

# 4.9.4 IP-Tel Routing

| ndex         | 31           |   |
|--------------|--------------|---|
| escription)  |              |   |
| Calls from   | IP Trunk Any |   |
|              | SIP Server   |   |
| aller Prefix |              |   |
| allee Prefix |              |   |
| alls to      | O Port 0     | - |
|              | Port Group   | - |

NOTES: 'any' in 'Callee Prefix' or 'Caller Prefix' means wildcard string.

Figure 4.9-4 IP-Tel Routing Parameter

| Index         | Routing priority: 0-31, 0 is the highest priority.                                                                                                    |
|---------------|----------------------------------------------------------------------------------------------------|
| Description   | its purpose is so you can identify theIP0->Tel routing with a meaningful name                                                                                                    |
| Calls from    | IP Trunk/SIP Server, any means any IP                                                                                                    |
| Caller Prefix | Caller number Prefix, its length normally less or equal to caller<br>number, which helps to matching routing exactly. if caller number is<br>2001, the caller prefix can be 200 or 2. "any" means match any caller<br>number like "bob1","29801" |
| Callee Prefix | Called number Prefix, its length normally less or equal to called number, which helps to matching routing exactly. if called number is 008675526456659, the called prefix can be 0086755 or 00., "any"                                           |

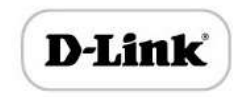

|          | means match any called number                      |
|----------|----------------------------------------------------|
| Calls to | This call routing is routing to port or port group |

# 4.9.5 Tel-IP/Tel Routing

| ndex          | 31           |     |   |  |
|---------------|--------------|-----|---|--|
| Description   |              |     |   |  |
| Calls from    | Port         | 0   | - |  |
|               | Port Group   |     |   |  |
| Caller Prefix |              |     |   |  |
| Callee Prefix |              |     |   |  |
| Calls to      | Port         | 0   |   |  |
|               | O Port Group |     |   |  |
|               | IP Trunk     |     |   |  |
|               | SIP Server   | фр. |   |  |

NOTES: 'any' in 'Callee Prefix' or 'Caller Prefix' means wildcard string.

Figure 4.9-5 Tel-IP/Tel Parameters Configuration

| Index         | Routing priority: 0-31, 0 is the highest priority.                                                                                                    |
|---------------|----------------------------------------------------------------------------------------------------|
| Description   | its purpose is so you can identify the routing with a meaningful name                                                                                                    |
| Calls From    | Tel-IP call select port or port group                                                                                                    |
| Caller Prefix | Caller number Prefix, its length normally less or equal to caller number, which helps to matching routing exactly. if caller number is 2001, the caller prefix can be 200 or 2. "any" means match any caller number like "bob1","29801" |
| Callee Prefix | Called number Prefix, its length normally less or equal to called number, which helps to matching routing exactly. if called number is 008675526456659, the called prefix can be 0086755 or 00., "any" means match any called number    |
| Calls to      | This call routing is routing to port, port group, IP trunk and SIP server.                                                                                                    |

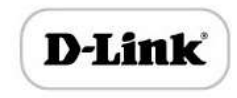

# 4.10 Manipulation Configuration

# 4.10.1 IP-Tel Callee

| ndex                                    | 31         |     |   |
|-----------------------------------------|------------|-----|---|
| Description                             |            |     |   |
| Calls from                              | IP Trunk   | Any |   |
|                                         | SIP Server |     |   |
| Caller Prefix                           |            |     |   |
| Callee Prefix                           |            |     |   |
| Calls to                                | Port       | 0   | • |
|                                         | Port Group |     |   |
| Stripped Digits from Left               |            |     |   |
| Stripped Digits from Right              |            |     |   |
| Prefix to Add                           |            |     |   |
| Suffix to Add                           |            |     |   |
| Number of Digits to Leave from<br>Right |            |     |   |

### NOTE: 'any' in 'Callee Prefix' or 'Caller Prefix' means wildcard string.

| Calls From                 | This call come from IP trunk or SIP server.                                                                                                    |
|----------------------------|----------------------------------------------------------------------------------------------------|
| Caller Prefix              | Caller number Prefix, its length normally less or equal to caller<br>number, which helps to matching routing exactly. if caller<br>number is 2001, the caller prefix can be 200 or 2. "any" means<br>match any caller number like "bob1","29801" |
| Callee Prefix              | Called number Prefix, its length normally less or equal to called number, which helps to matching routing exactly. if called number is 008675526456659, the called prefix can be 0086755 or 00., "any" means match any called number             |
| Calls to                   | This call routing is routing to port, port group                                                                                                    |
| Stripped Digits from Left  | Remove the called number digits from the left                                                                                                    |
| Stripped Digits from Right | Remove the called number digits from the right                                                                                                    |

### Figure 4.10-1 IP-Tel Callee number configuration

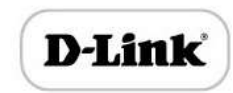

| Prefix to Add                  | Add a number prefix                                        |
|--------------------------------|------------------------------------------------------------|
| Suffix to Add                  | Add a number suffix                                        |
| Number of Digits to Leave from | Starting from the right to retain the called number digits |
| Right                          |                                                            |

# 4.10.2 Tel-IP Caller

| ndex 🗧                                  | 31           |     | - |
|-----------------------------------------|--------------|-----|---|
| Description                             |              |     |   |
| Calls from                              | Port         | 0   |   |
|                                         | Port Group   |     |   |
| Caller Prefix                           |              |     |   |
| Callee Prefix                           |              |     |   |
| Calls to                                | C Port       | 0   |   |
|                                         | 🗇 Port Group |     |   |
|                                         | O IP Trunk   | Any |   |
|                                         | SIP Server   |     |   |
| Stripped Digits from Left               | 2            |     |   |
| Stripped Digits from Right              |              |     |   |
| Prefix to Add                           |              |     |   |
| Suffix to Add                           |              |     |   |
| Number of Digits to Leave from<br>Right |              |     |   |

NOTE: 'any' in 'Callee Prefix' or 'Caller Prefix' means wildcard string.

Figure 4 . 10-2 Tel-IP Caller

Configuration parameters are the same with "IP->Tel Callee".

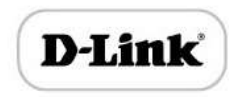

# 4.10.3 Tel-IP Callee

| ndex                                    | 31           |     | - |  |
|-----------------------------------------|--------------|-----|---|--|
| Description                             |              |     |   |  |
| Calls from                              | Port         | 0   |   |  |
|                                         | O Port Group |     |   |  |
| Caller Prefix                           |              | 47  |   |  |
| Callee Prefix                           |              |     |   |  |
| Calls to                                | O Port       | 0   | T |  |
|                                         | Port Group   |     |   |  |
|                                         | C IP Trunk   | Any |   |  |
|                                         | SIP Server   |     |   |  |
| Stripped Digits from Left               |              |     |   |  |
| Stripped Digits from Right              |              |     |   |  |
| Prefix to Add                           |              |     |   |  |
| Suffix to Add                           |              |     |   |  |
| Number of Digits to Leave from<br>Right |              |     |   |  |

### NOTE: 'any' in 'Callee Prefix' or 'Caller Prefix' means wildcard string.

Figure 4.10-3 Tel-IP Callee Configuration parameters are the same with "Tel->IP Caller".

## 4.11 Maintenance

### 4.11.1 Syslog Parameter

Syslog is a protocol used in (TCP/IP) network transmission of record of the standard file information.

Syslog agreement belongs to a kind of master slave agreement: Syslog sender will sent a small text information (less than 1024 bytes) to syslog the receiver. The receiver is: "syslog", "syslog

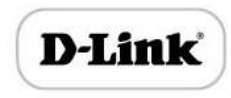

daemon" or syslog server. Syslog message can be transferred by TCP/UDP.

Syslog level:

- none Used to misarrange
- debug Not including function conditions or the question of other information
- notice importance common conditions
- warning Early warning information
- error Stop error conditions of tools or some part of the realization of the function subsystem

| syslog Parameter |        |
|------------------|--------|
| Syslog           | Enable |
|                  | 2 mm   |

Figure 4.11-1 Syslog Parameter Configuration

Enable send CDR, and then send communication information to syslog server.

### 4.11.2 Firmware Upload

The process of firmware upload:

- 1) Click "Firmware Upload"
- 2) Browse files and choose the loading program (Name the file extension. ldf)
- 3) Click "Upload", the upload process will last about 60s and device can automatically restart

after uploading. (The firmware update process don't shut off the power)

| Send "Idf" file from your computer to the device.<br>Software 选择文件 Upload Upload Notes: 1. The upload process will last about 60s. | ware opload     |                                            |              |
|----------------------------------------------------------------------------------------------------|-----------------|--------------------------------------------|--------------|
| Software 选择文件 Upload Upload Notes: 1. The upload process will last about 60s.                                                      | Send "Idf" file | from your computer to the device.          |              |
| Notes: 1. The upload process will last about 60s.                                                                                  | Software        | 选择文件】未选择文件                                 | Upload       |
| Notes: 1. The upload process will last about 60s.                                                                                  |                 |                                            |              |
|                                                                                                    | N               | otes: 1. The upload process will last abou | t 60s.       |
|                                                                                                    |                 | 3 Do not shut down when the device         | is unloading |

Figure 4.11-2 Firmware upload Configuration

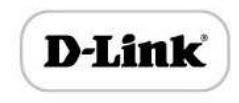

### 4.11.3 Data Backup

The process data backup:

- 1) Click "Data Backup"
- 2) Click "Backup" to backup data to PC.

| Backup |        |
|--------|--------|
|        | Backup |

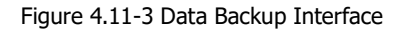

### 4.11.4 Data Restore

The processes of data restore:

- 1) Click "Data Restore"
- 2) Browse file, select data file.
- 3) Click "Restore" and then import successfully, the device will restart automatically.

| ata Restore                                           |                   |
|-------------------------------------------------------|-------------------|
| Send data file from your computer to<br>Configuration | the device.<br>浏览 |
| Coniguration                                          | MD2 Restore       |

Figure 4.11-4 Data Restore Interface

### 4.11.5 Ping Test

Send test data packets to IP, check each other whether have response and statistical response time. It is ping. Used to test internet and analyzed network fault.

Application format: Ping IP address. It is used to check the network connectivity or network

connection speed command.

Pinginstructions:

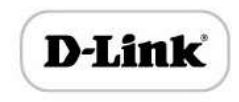

- 1) Click "ping test"
- 2) Fill IP address or domain connected, click start.
- 3) Received a message indicates that network connection normal, or network connected to a

fault.

| Destination                |                                                                                                    |  |
|----------------------------|----------------------------------------------------------------------------------------------------|--|
| Number of Ping(1-100)      | 4                                                                                                    |  |
| Packet Size(56-1024 bytes) | 56                                                                                                    |  |
|                            | and the second second se |  |
|                            | Start Stop                                                                                                    |  |
|                            | Contraction of the second second second second second second second second second second second second second s                                                                                                    |  |
| ormation                   |                                                                                                    |  |
| ormation                   |                                                                                                    |  |
| ormation                   |                                                                                                    |  |
| ormation                   |                                                                                                    |  |
| ormation                   |                                                                                                    |  |

Figure 4.11-5 Ping Parameter Interface

### 4.11.6 Tracert Test

Tracert is trace router and used to tracking routing.

Tracert sends a sequence of Internet Control Message Protocol (ICMP) echo request packets addressed to a destination host. Determining the intermediate routers traversed involves adjusting the time-to-live (TTL), aka hop limit, Internet Protocol parameter. Frequently starting with a value like 128 (Windows) or 64 (Linux), routers decrement this and discard a packet when the TTL value has reached zero, returning the ICMP error message ICMP Time Exceeded. Tracert works by increasing the TTL value of each successive set of packets sent. The first set of packets sent have a hop limit value of 1, expecting that they are not forwarded by the first router. The next set have a hop limit value of 2, so that the second router will send the error reply. This continues until the destination host receives the packets and returns an ICMP Echo

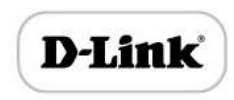

Reply message.

Trace route uses the returned ICMP messages to produce a list of hops (which usually consists of routers and layer 3 switches) that the packets have traversed. The timestamp values returned for each router along the path are the delay (aka latency) values, typically measured in milliseconds for each packet.

Tracert introduce:

- 1) Click tracert test.
- 2) Fill IP address or domain connected, click start.

| Tracert Test    |            |
|-----------------|------------|
| Destination     |            |
| Max Hops(1-255) | 30         |
|                 | Start Stop |
| Information     |            |
|                 |            |
|                 |            |
|                 |            |
|                 |            |
|                 |            |

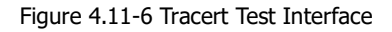

### 4.11.7 Password Modification

Includes WEB username and password, Telnet username and password modify.

Note: Default web and telnet username and password is: admin, admin.

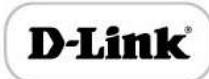

| eb Config              |       |
|------------------------|-------|
| d Web Username         | admin |
| d Web Password         |       |
| ew Web Username        |       |
| ew Web Password        |       |
| onfirm Web Password    |       |
| Inet Config            |       |
| d Telnet Username      | admin |
| d Telnet Password      |       |
| ew Telnet Username     |       |
| w Telnet Password      |       |
| onfirm Telnet Password |       |

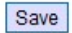

Figure 4.11-7 Password Modification Interface

### 4.11.8 Factory Reset

Click "Apply" to restore the factory settings.

| Click the button below to reset to factory default settings  |
|--------------------------------------------------------------|
| Check the bullon below to reset to factory default settings. |
|                                                              |

Figure 4 . 11-8 Factory Reset Interface

### 4.11.9 Device Restart

Click the "Save" button in the Configuration page to save the changes to the equipment configuration. The following screen confirms that the changes are saved. If the changes need restart, reboot or power cycle the equipment to make the changes take effect.

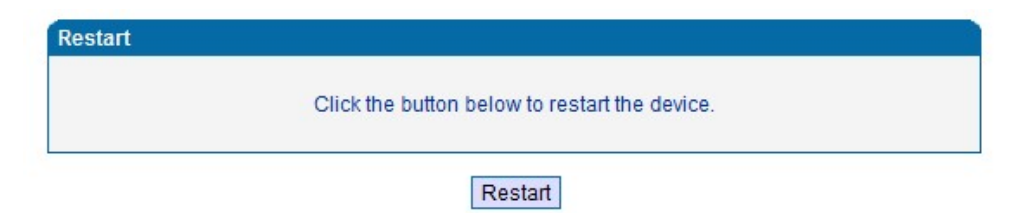

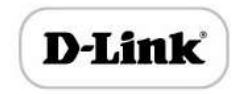

### Figure 4.11-9 Device Restart

# 5. Glossary

- DNS: Domain Name System
- SIP: Session Initiation Protocol
- TCP: Transmission Control Protocol
- UDP: User Datagram Protocol
- RTP: Real Time Protocol
- PPPOE: point-to-point protocol over Ethernet
- VLAN: Virtual Local Area Network
- ARP: Address Resolution Protocol
- CID: Caller Identity
- DND: Do NOT Disturb
- DTMF: Dual Tone Multi Frequency
- NTP: Network Time Protocol
- DMZ: Demilitarized Zone
- STUN: Simple Traversal of UDP over NAT
- PSTN: Public Switched Telephone Network